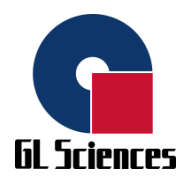

# Sampling pump SP209-100Dual / 1000Dual

# **Instruction Manual**

**GL Sciences Inc**.

No Text

## Introduction

Thank you for purchasing this product. This manual contains information regarding accurate usage of the product, as well as details and precautions required for safely using the same.

## Request

To ensure safe and proper use of the product, read this manual before use. In addition, the manual must be carefully kept for quick reference when needed.

- The contents of this manual may be revised without notice for improvement purposes.
- This manual is copyrighted by GL Science Inc. Accordingly, the contents cannot be partially or completely reproduced or replicated without our consent.
- Company and product names listed in the instruction manuals are the trademarks and registered trademarks of the respective companies. 
   ® and TM marks are not specified in the text.

## **Safety Instructions**

In this manual, following alert marks and signal words are used for important information and precautions to enable safe and proper use of the product.

Read the text after understanding these contents properly in order to prevent harm or damage to users and surrounding workers.

| Symbol    | Meaning                                                                                                    |
|-----------|----------------------------------------------------------------------------------------------------|
| WARNING   | Indicates that inappropriate handling may lead to user's death or serious injuries.                                  |
|           | Indicates that inappropriate handling may cause minor to moderate injury to the user or may lead to physical damage. |
| Attention | Indicates important information for the user and things needed to maintain the product performance.                  |
| Notes     | Indicates useful information for the handling and operation of the product.                                          |

i

# Safety information

### Installation and mounting precautions

|           | Do not use in the presence of flammable and combustible                  |
|-----------|--------------------------------------------------------------------------|
|           | gases                                                                    |
|           | May lead to serious injuries due to ignition and fire.                   |
|           | Do not use in the presence of organic solvents with a flash              |
|           | point of less than 70°C                                                  |
|           | May lead to serious injuries due to ignition of solvent vapors.          |
|           | While attaching and detaching the AC adaptor, hold the                   |
|           | adaptor along with the plug part                                         |
|           | Cables may get cut from inside leading to fire or major injury.          |
|           | Ensure that the plug and DC plug are inserted deep                       |
|           | Inappropriate connection may cause severe damage due to                  |
|           | spark or ignition.                                                       |
|           | Do not install in unstable areas                                         |
|           | Failure to do so may cause damage or injury due to fall.                 |
|           | Do not use in the presence of corrosive gases                            |
|           | May lead to electrical leakage or electrical shock due to electrical     |
|           | insulation destruction.                                                  |
|           | Do not use in oil mist, dust, moist areas                                |
|           | Contact sparks may cause electrical leakage or electric shock.           |
|           | Take measures to prevent fall when used while standing                   |
|           | Fall may cause fault or injury.                                          |
| Attention | $\cdot$ Do not use the product in places where air conditioning or other |
|           | wind comes into direct contact.                                          |
|           | $\cdot$ Do not use in places exposed to direct sunlight.                 |
|           | $\cdot$ Do not use in places with severe temperature changes or          |
|           | vibrations                                                               |

### Precautions concerning the transport and storage

|           | Hold the handle or hold the device with both hands when                |  |
|-----------|------------------------------------------------------------------------|--|
|           | transporting                                                           |  |
|           | Failure to do so may cause damage or injury.                           |  |
| Attention | <ul> <li>Do not store in places exposed to direct sunlight.</li> </ul> |  |
| Attention | $\cdot$ Do not store in places where dust, high temperature, humidity  |  |
|           | and vibrations are high.                                               |  |
|           | $\cdot$ Do not store in places where corrosive or flammable gases are  |  |
|           | present.                                                               |  |

|           | Do not place combustibles or flammables around the unit                 |
|-----------|-------------------------------------------------------------------------|
|           | May lead to serious injuries due to ignition and fire.                  |
|           | Do not suck-in flammable gases                                          |
|           | May lead to serious injuries due to ignition and fire.                  |
|           | Do not use the AC adapter which does not satisfy the                    |
|           | following requirements                                                  |
|           | Fault or ignition may cause serious injuries.                           |
|           | AC adapter requirements :                                               |
|           | DC plug ; EIAJ RC5320A TYPE4 (Center pin: 1.0φ)                         |
|           | Output Voltage ; DC12V                                                  |
|           | Output Current ; 1.5 A or more                                          |
|           | Center pin ; positive                                                   |
|           | Do not place objects on the AC adapter cable                            |
|           | Cables may get cut from inside leading to fire or major injury.         |
|           | Do not suck-in corrosive gases or substances                            |
|           | Defect or short circuit may cause fire.                                 |
|           | Avoid contact with water, rain, snow, etc. when used                    |
|           | outdoors                                                                |
|           | May lead to defect.                                                     |
|           | Do not add pressure from the suction port (IN) or block the             |
|           | outlet (OUT)                                                            |
|           | Tube may get disconnected leading to defect and injury.                 |
| Attention | $\cdot$ Turn off the power before attaching or detaching the connectors |
|           | or cables.                                                              |
|           | Replace the filter element regularly.                                   |
|           | $\cdot$ Do not push the operation keys with sharp objects.              |

## Precautions concerning product use and handling

## Precautions for maintenance and inspection

| WARNING | Do not disassemble or remodel                                  |
|---------|----------------------------------------------------------------|
|         | Failure to do so may cause unexpected problems such as defect, |
|         | electric shock, or ignition.                                   |

# Product Disposal

Dispose this product as industrial waste.

Make sure to comply with the regulations and laws of the each country

# Contents

| Introductioni |                                   |    |  |  |
|---------------|-----------------------------------|----|--|--|
| Reque         | est                               | i  |  |  |
| Safety        | Safety Instructionsi              |    |  |  |
| Safety        | y information                     | ii |  |  |
| Produ         | uct Disposal                      | iv |  |  |
| Contents      | ts                                | V  |  |  |
| 1 Out         | tline and features                | 1  |  |  |
| 1.1           | Outline                           | 1  |  |  |
| 1.2           | Features                          | 1  |  |  |
| 2 Nar         | mes and functions of parts        | 3  |  |  |
| 2.1           | Front                             | 3  |  |  |
| 2.2           | Back                              | 4  |  |  |
| 3 Unp         | packing and installation          | 5  |  |  |
| 3.1           | Unpacking                         | 5  |  |  |
| 3.2           | Check the contents of the package | 5  |  |  |
| 3.3           | Installation                      | 6  |  |  |
| 3.3.          | .1 Installation environment       | 6  |  |  |
| 3.3.          | .2 Installation                   | 6  |  |  |
| 4 Pre         | eparation before use              | 7  |  |  |
| 4.1           | Connecting the AC adapter         | 7  |  |  |
| 4.2           | IO cable connection               | 8  |  |  |
| 4.3           | Pipe Tube Connection              | 10 |  |  |
| 5 Ope         | eration                           | 11 |  |  |
| 5.1           | Operation key functions           | 11 |  |  |
| 5.2           | Power on                          | 12 |  |  |
| 5.3           | Power off                         | 12 |  |  |
| 5.4           | Configuration mode                | 13 |  |  |
| 5.4.          | .1 [LOG Check]                    | 14 |  |  |
| 5.4.          | .2 [LOG Setting]                  | 15 |  |  |
| 5.4.          | .3 [Clock Setting]                | 16 |  |  |
| 5.4.          | .4 [Buzzer Set.]                  | 16 |  |  |
| 5.4.          | .5 [Auto Zero]                    |    |  |  |
| 5.4.          | .6 [Sensor]                       | 16 |  |  |
| 5.4.          | .7 [Save Mode]                    | 17 |  |  |
| 5.4.          | .8 [File Lock]                    | 17 |  |  |
| 5.4.          | .9 [Calibration]                  |    |  |  |

|   | 5.4. | 10    | [Std. Temp]                      |    |
|---|------|-------|----------------------------------|----|
|   | 5.4. | 11    | [ROM Version]                    |    |
|   | 5.4. | 12    | [Pump Time]                      |    |
|   | 5.4. | 13    | [Offset]                         | 19 |
|   | 5.5  | Ма    | nual mode setting                | 21 |
|   | 5.6  | File  | e mode settings                  |    |
|   | 5.7  | Sta   | tus Display                      |    |
|   | 5.8  | Pul   | sating Flow Calibration Function |    |
|   | 5.9  | Ter   | nperature and humidity sensor    |    |
|   | 5.10 | Tes   | st mode                          |    |
|   | 5.11 | Suc   | ction start                      |    |
| 6 | Mai  | nten  | ance                             |    |
|   | 6.1  | Filte | er element replacement           |    |
|   | 6.2  | Cal   | libration                        |    |
|   | 6.2. | 1     | Preparation                      |    |
|   | 6.2. | 2     | Calibration Mode selection       |    |
|   | 6.2. | 3     | Auto mode (Auto.)                |    |
|   | 6.2. | 4     | Manual mode (Manu.)              |    |
|   | 6.2. | 5     | Calibration LOG Display (LOG)    |    |
| 7 | Erro | ors a | nd troubleshooting               | 51 |
|   | 7.1  | Err   | or message                       | 51 |
|   | 7.2  | Tro   | ubleshooting                     | 53 |
| 8 | Pro  | duct  | specifications                   |    |
|   | 8.1  | Ма    | in unit                          |    |
|   | 8.2  | Ter   | nperature and humidity sensor    |    |
| 9 | Opt  | ions  | and Consumables                  |    |
| 5 | 9.1  | Op    | tions                            |    |
|   | 9.2  | Col   | nsumables                        |    |
|   |      |       |                                  |    |

## 1 Outline and features

## 1.1 Outline

This product is a pump for suction of gas and chemical substances collected in sample bags into sample tubes or collection cartridges.

## **1.2 Features**

#### Accurate measurement

Dual measurements are a must when it comes to quality control desired in measurement of chemical substances in the air. SP209 enables simultaneous suction through 2 lines by using 2 pumps.

#### • Covering wide flow range

The pump corresponds to one sampling cartridge, which has very different suction resistances when collecting formaldehyde and VOCs.

#### Suction load variation

The suction ability of the pump is adjusted to enable suction at a stable flow rate, based on the function of maintaining the set flow rate, even if the suction resistance of the collector or cartridge fluctuates. In particular, when suction takes place in a low flow area with a low suction load, the rotation speed decreases and noise and power consumption to be reduced.

#### Multi-function with the use of a micro-controller

#### Setting the suction start conditions

Suction start can be selected from any of the following options.

- After elapse of set time (minutes)
- Real Time (Year, Month, Date, Hours, Minutes)
- Immediately

#### Setting the suction end condition

Suction end condition can be selected from the following:

- · Elapse time from the suction start
- Total suction volume
- Continue

#### Incorporating data log function

Records the suction flow, errors, etc. during the suction operation. Optional temperature and humidity sensors can also be used to record temperature and humidity.

#### ■ Calibrating the pulsating flow for suction under optimal conditions

Detects the pulsating flow and displays its condition using a three-color LED so that the suction resistances of the sample tubes and/or collection cartridges and the suction capabilities of the pumps are optimal. When the pulsating flow is detected, the flow calibration needle valve can be manually adjusted to get non-pulsating flow.

# 2 Names and functions of parts

## 2.1 Front

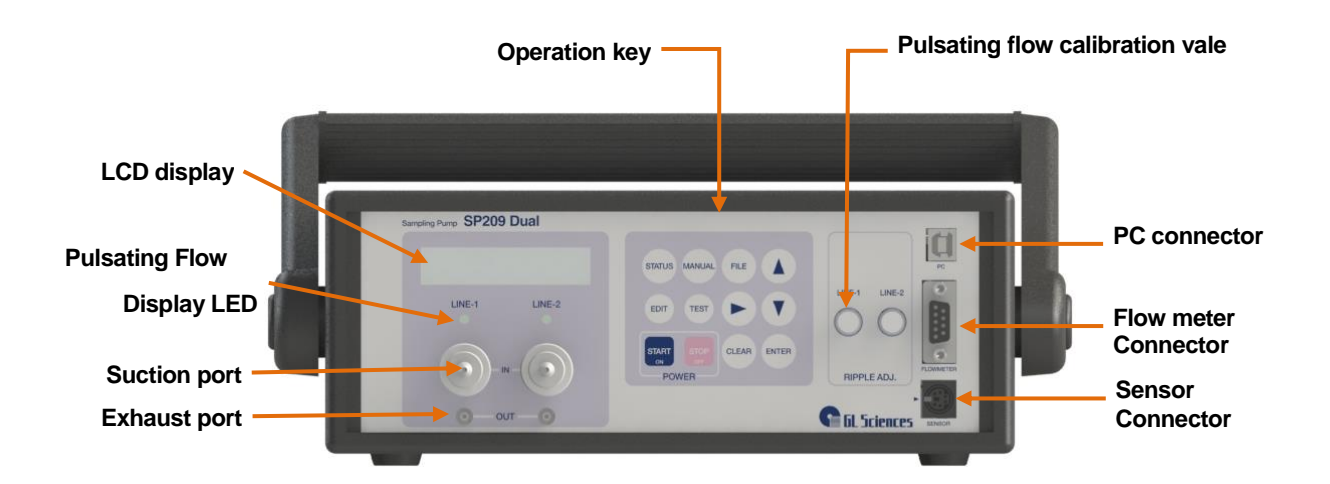

| Name                       | Function                                                         |  |
|----------------------------|------------------------------------------------------------------|--|
| LCD display                | Display various set values, current values, and information.     |  |
| Pulsating Flow Display LED | Pulsating flow state is displayed through 3 colors of LED        |  |
| Pulsaling Flow Display LED | (Red/Green/Orange).                                              |  |
| Suction port               | Connect sample tubes and collection cartridges etc               |  |
| Exhaust port               | Exhaust port of the suction pump.                                |  |
| Operation key              | Turn ON/OFF, various settings and operations.                    |  |
| Pulsating flow calibration | Calibrate the pumping capability to optimal to prevent pulsating |  |
| valve                      | flow.                                                            |  |
| PC connector               | Connect the USB cable to communicate with the PC software.       |  |
| Flow motor connector       | Connect the dedicated cable to communicate with the Film         |  |
|                            | flow meter.                                                      |  |
| Sensor connector           | Connect the cable of the temperature and humidity sensor.        |  |

# 2.2 Back

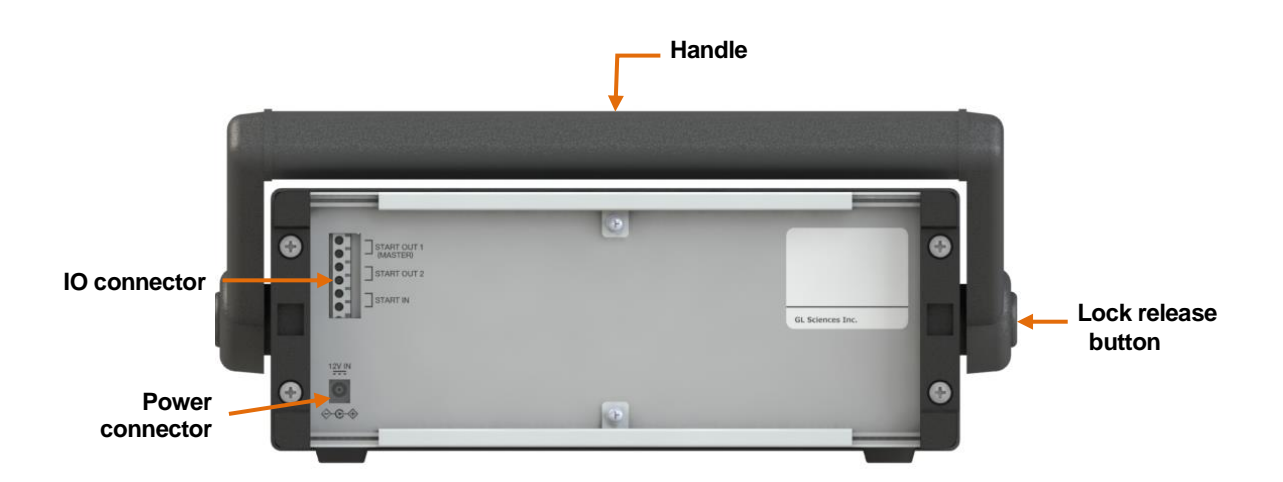

| Name                                                                         | Function                                                              |
|------------------------------------------------------------------------------|-----------------------------------------------------------------------|
| IQ connector                                                                 | Connect the cable to start remotely from outside or starting multiple |
|                                                                              | units simultaneously.                                                 |
| Power connector                                                              | Connect the AC adapter.                                               |
| Handla                                                                       | Hold the handle while transportation.                                 |
| Папие                                                                        | The unit can be tilted during use.                                    |
| Lock release button Press to rotate the handle. The buttons are on both side |                                                                       |

# 3 Unpacking and installation

## 3.1 Unpacking

- **1.** Open the upper surface of the packing box.
- **2.** Remove the packet containing the instruction manual.
- **3.** Take out the main unit from the packing box.
- 4. Remove the cushioning material and take out the device from the packet.

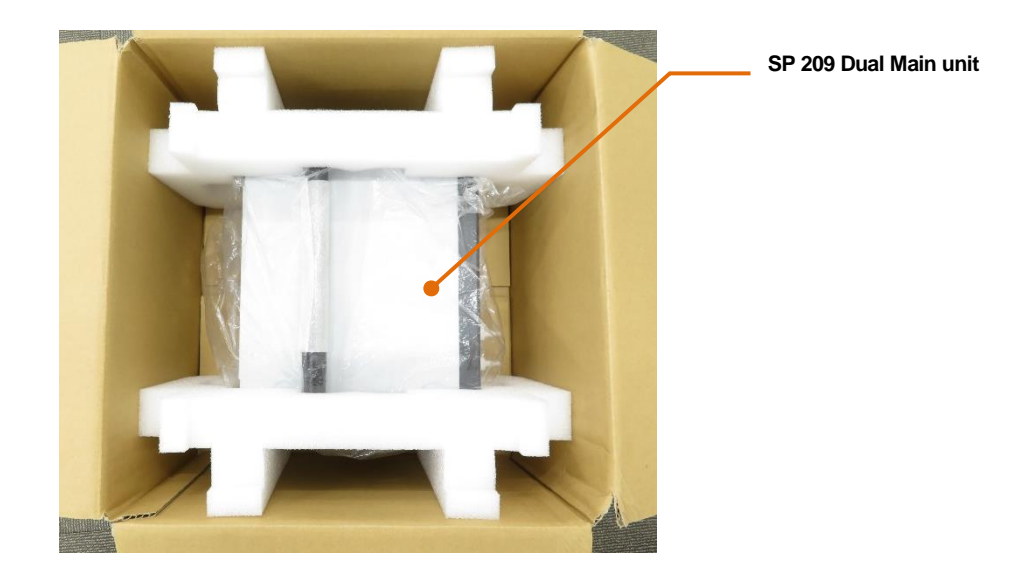

## 3.2 Check the contents of the package

Check for defects such as missing items and damage.

- SP 209 Dual Main unit
- Instruction manual (This document)

## 3.3 Installation

#### 3.3.1 Installation environment

Installation and storage should be indoors as per the following conditions.

- Avoid direct exposure to direct sunlight or air conditioning.
- Place that meets the temperature and humidity conditions within the performance and operation assurance range
- Low levels of vibration, oil mist, and dust
- Absence of corrosive and flammable gases
- Low electrical and solenoid noise
- Flat and stable place

#### 3.3.2 Installation

After the transportation, the unit can be placed in vertical position temporality before installation.

Pressing the buttons on both sides of the handle unlocks the handle and locks the handle at 30° angle, so rotate the handle in the appropriate position.

Turning the handle in downward direction enables to tilt the unit as shown in the image.

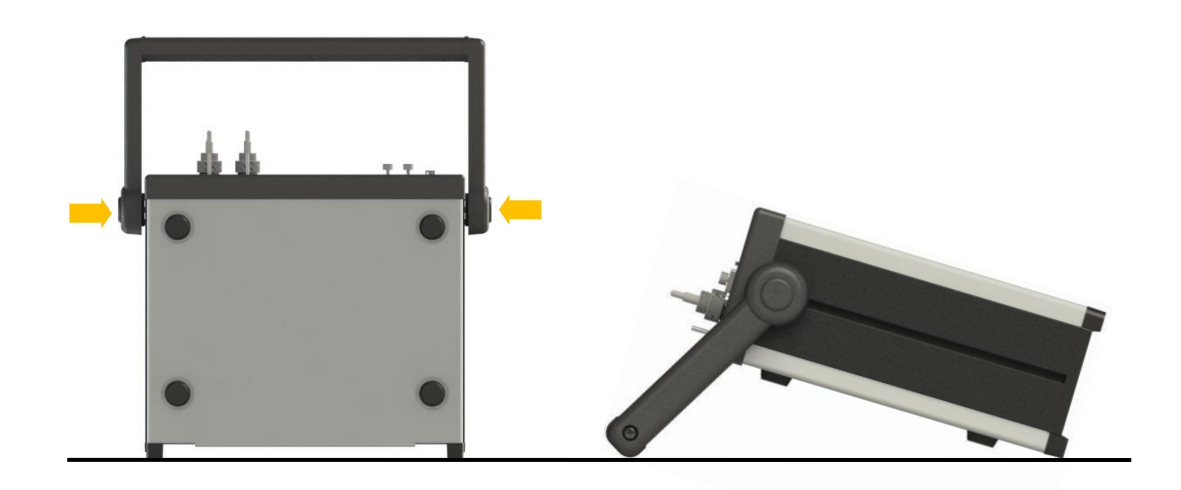

- Take measures to prevent overturning when using the product in an upright state.
- Failing to do so may lead to damage or injury.

## 4 Preparation before use

## 4.1 Connecting the AC adapter

## 

Ensure that the AC adapter satisfy the following requirements before connecting. The unit may be damaged, cause in fire.

#### AC adapter requirements

- DC plug : EIAJ RC5320A TYPE4 (Center pin: 1.0φ)
- Output Voltage : DC12V
- Output Current : 1.5 A or more
- Center pin : positive

Connect the DC plug of the AC adapter to the power connector "12V IN" on the back of the main unit.

Next, connect the AC adapter to a power outlet.

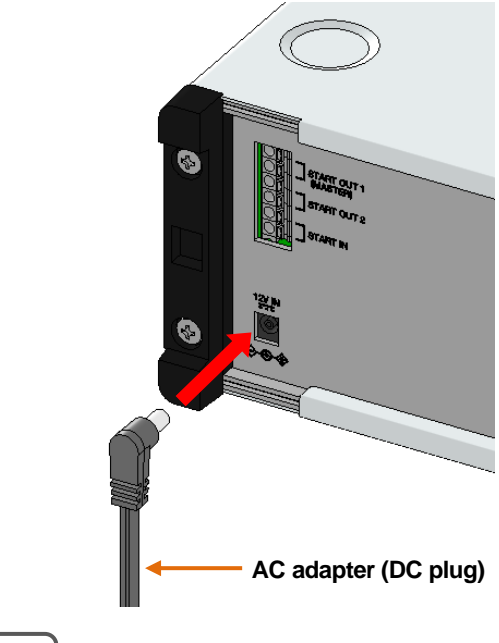

## 

- Do not pull out the connector by pulling the cable.
   To do so may cause disconnection of the cable.
- Ensure that the plug and DC plug are inserted deep Failure to do so may lead to operation malfunction.
- Do not place anything on the cables.
   Failure to do so may cause disconnection of the cable.

## 4.2 IO cable connection

#### **IO connector**

| Name                                                          | Function                                                  |  |
|---------------------------------------------------------------|-----------------------------------------------------------|--|
| START OUT1                                                    | Outputs as soon as the suction starts.                    |  |
| START OUT2 Outputs simultaneously with the input of START IN. |                                                           |  |
|                                                               | Start signal input terminal.                              |  |
| START IN                                                      | Enter at a voltage-free contact point, such as a relay or |  |
|                                                               | switch.                                                   |  |

#### **Connection example**

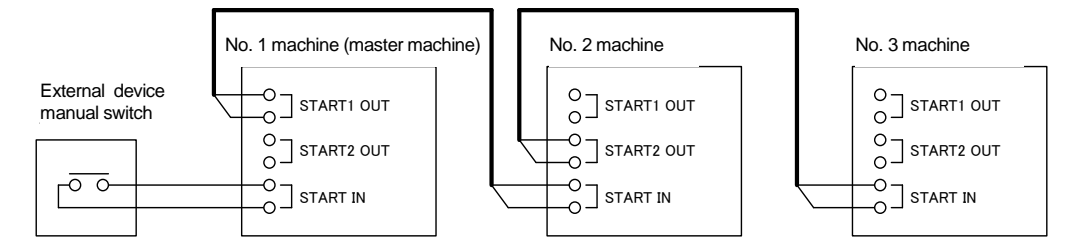

#### **Operation detail**

1. The No. 1 machine (master machine) starts with the start signal of the external

device/manual switch or the start key of the main unit.

- **2.** When the suction operation of No. 1 (master machine) starts, the start signal is output from the START OUT1 of No. 1 and then No. 2 machine starts.
- **3.** As soon as the start signal is entered on the START IN of No. 2 machine, start signal is output from START 2 OUT of No. 2 machine and then No. 3 machine starts.

#### Attention

- There are no restrictions on the number of connections. However, if the number of units are too many, there may be difference between the start time of the 1st and the later units.
- If you start by entering a START IN, you cannot enter the sample number.

Make sure the power is OFF and connect the wire or cable to the IO connector at the back of the unit.

**1.** Use the electrical wires with below specifications.

Single lines:  $\varphi$ 0.4 mm (AWG26) ~ $\varphi$ 1.2 mm (AWG16) Bunched wires: 0.2 mm<sup>2</sup> (AWG 24) ~ 1.25 mm<sup>2</sup> (AWG 16)

**2.** Remove the wire coating to about 9-13 mm. For bunched wires, remove the coating and twist the core wire with finger.

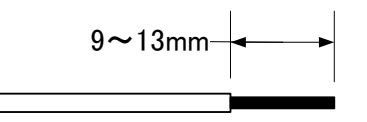

**3.** Insert the wire into the round hole while pushing the white button on the connector with a flathead screwdriver of blade tip 2.6mm. Return the button to normal once the wire is inserted till the end.

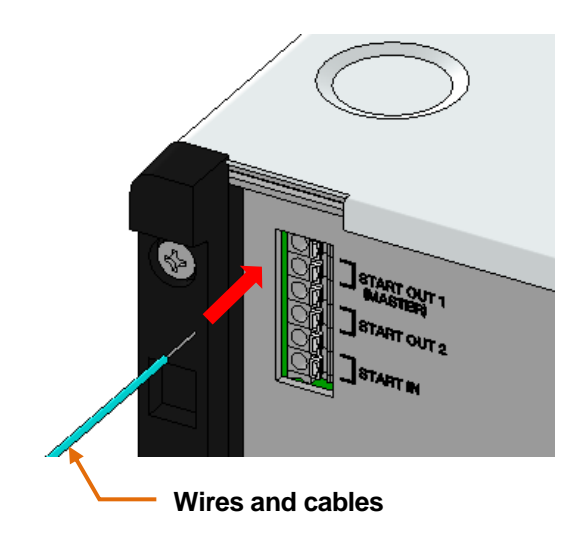

## 4.3 Pipe Tube Connection

While using soft tubes such as silicone tube etc. for connection, use a 3 mm or 5 mm inner diameter tube matching with the sample tube and collection cartridge. The suction port is a hose port joint with steps. Therefore, if a tube with an internal diameter of 3 mm is used, push the tube into the front step of the tube, and if a tube with an internal diameter of 5 mm is used, push the tube into the inner step of the tube.

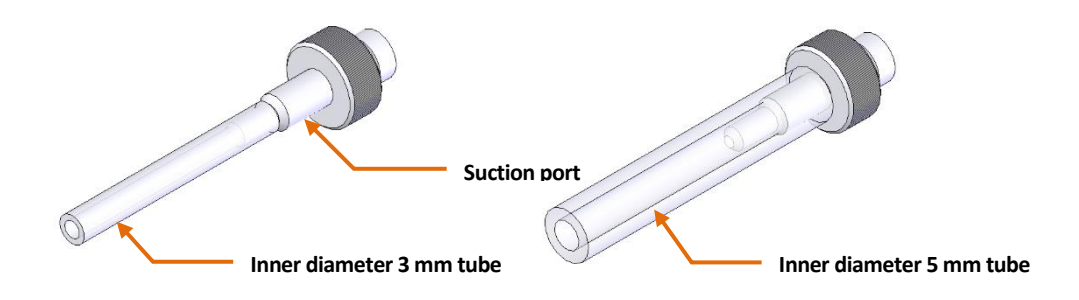

For optional holders and pipe kits, refer to the accompanying instruction manual.

#### Attention

If tube is not inserted till deep inside, it might fall out. So, make sure to insert it till as far as possible

# 5 Operation

# 5.1 Operation key functions

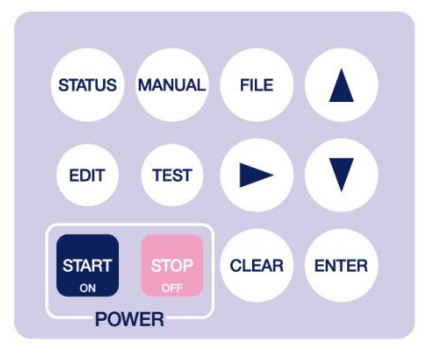

| Operation<br>key | Function description                                |  |
|------------------|-----------------------------------------------------|--|
| START            | $\cdot$ Turn on the power supply                    |  |
| ON               | <ul> <li>Start sampling.</li> </ul>                 |  |
| STOP             | <ul> <li>Turn off the power</li> </ul>              |  |
| OFF              | <ul> <li>Stop sampling</li> </ul>                   |  |
|                  | <ul> <li>flow rate zero-point correction</li> </ul> |  |
|                  | $\cdot$ Cancel settings and the operation           |  |
| ENTER            | Define the set values and state.                    |  |
| EDIT             | Edit the sampling conditions.                       |  |
| TEST             | Used for flow rate check and leak check             |  |
| STATUS           | Display information such as set values              |  |
|                  | and current values etc.                             |  |
| MANUAL           | Shift to Manual Mode.                               |  |
| FILE             | Select saved file.                                  |  |
|                  | Select the set item or move the cursor.             |  |
|                  | Select the set item or adds up the set              |  |
|                  | values.                                             |  |
|                  | Select the set item or subtracts the set            |  |
|                  | values.                                             |  |
|                  | Move to Configuration Mode                          |  |

### 5.2 Power on

Pressing operation key for 2 seconds or more will trigger the unit with a startup

sound.

After displaying various information, warm up starts and countdown begins.

Press key to skip the warm up stage.

Status screen appears after the elapse of warm up time or once warm up stage is skipped. The status screen displayed after the power supply displays the mode when the power supply was switched off last time.

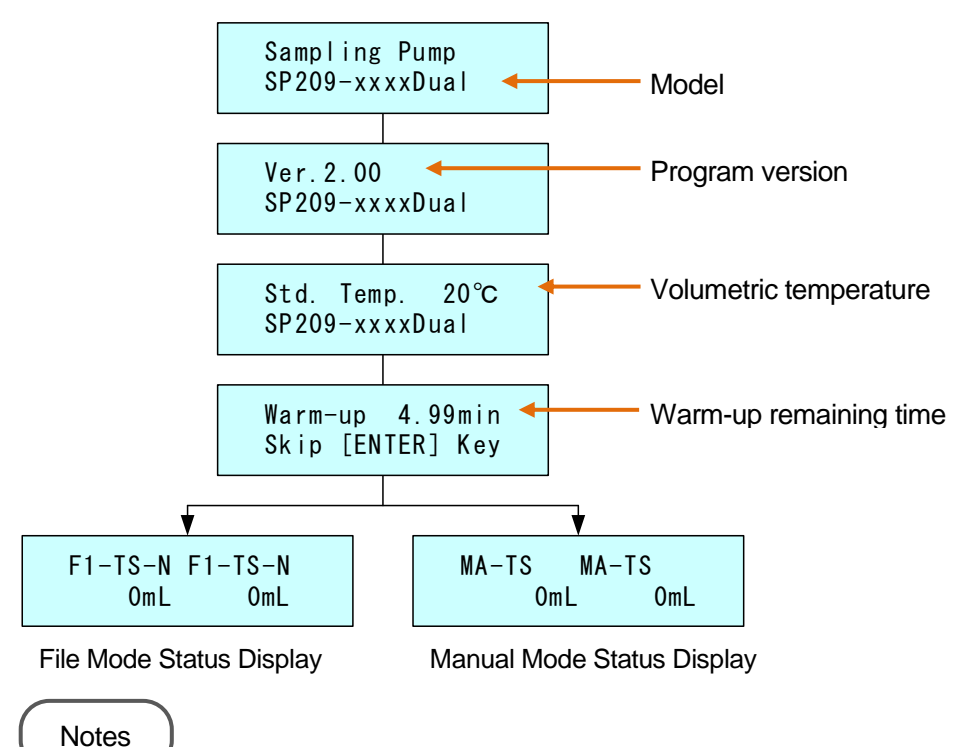

In the warm up stage, power is supplied to the flow rate sensor and it is stabilized. For precise collection, it is recommended that the warm up stage is not skipped.

## 5.3 Power off

When turning off the power, push key for at least 2 seconds while the operation is stopped.

Attention

Remove the AC adapter from the power outlet if it is not used for a long time.

# 5.4 Configuration mode

| In "Configuration mode", LOG files are checked and environment of the main unit is set. |                                     |  |  |  |
|-----------------------------------------------------------------------------------------|-------------------------------------|--|--|--|
| To move to "Configuration mode", press even key followed by key.                        |                                     |  |  |  |
| Select an item using keys, and set with key.                                            |                                     |  |  |  |
| Press Key to exit "Config. mode". Press key on the item screen to exit the              |                                     |  |  |  |
| "Config. mode".                                                                         |                                     |  |  |  |
| Press key on each item scree                                                            | n to return to the previous screen. |  |  |  |
| Log check                                                                               | File lock setting                   |  |  |  |
| Config.<br>1) LOG Check                                                                 | Config.<br>8) File Lock             |  |  |  |
| Log setting                                                                             | Flow rate calibration               |  |  |  |
| Config.<br>2) LOG Setting                                                               | Config.<br>9) Calibration           |  |  |  |
| Date and time setting                                                                   | Volume Basis Temperature            |  |  |  |
| Config.<br>3) Clock Setting                                                             | Config.<br>10) Std. Temp            |  |  |  |
| Buzzer setting                                                                          | Program version 🔍 🛉 🏠               |  |  |  |
| Config.<br>4) Buzzer Set.                                                               | Config.<br>11) ROM Version          |  |  |  |
| Auto Zero setting                                                                       | Pump operation time                 |  |  |  |
| Config.<br>5) Auto Zero                                                                 | Config.<br>12) Pump Time            |  |  |  |
| Option setting                                                                          | Offset value setting                |  |  |  |
| Config.<br>6) Option                                                                    | Config.<br>13) Offset               |  |  |  |
| Power Save setting.                                                                     |                                     |  |  |  |
| Config.<br>7) Save Mode                                                                 |                                     |  |  |  |
|                                                                                         |                                     |  |  |  |

## 5.4.1 [LOG Check]

The LOG Check enables to view the content of LOG files.

Maximum 30 LOG files can be saved, and suction conditions or results can be recorded. A LOG file will be created whenever manual/auto mode suction is performed. The LOG file gets automatically named based on the suction start date and time.

If the LOG file count exceeds 30, old LOG files get deleted in sequence and new files are recorded.

Select the LOG file that you want to display with keys and set using key.

If LOG file is not available, the LOG file name will appear as "None".

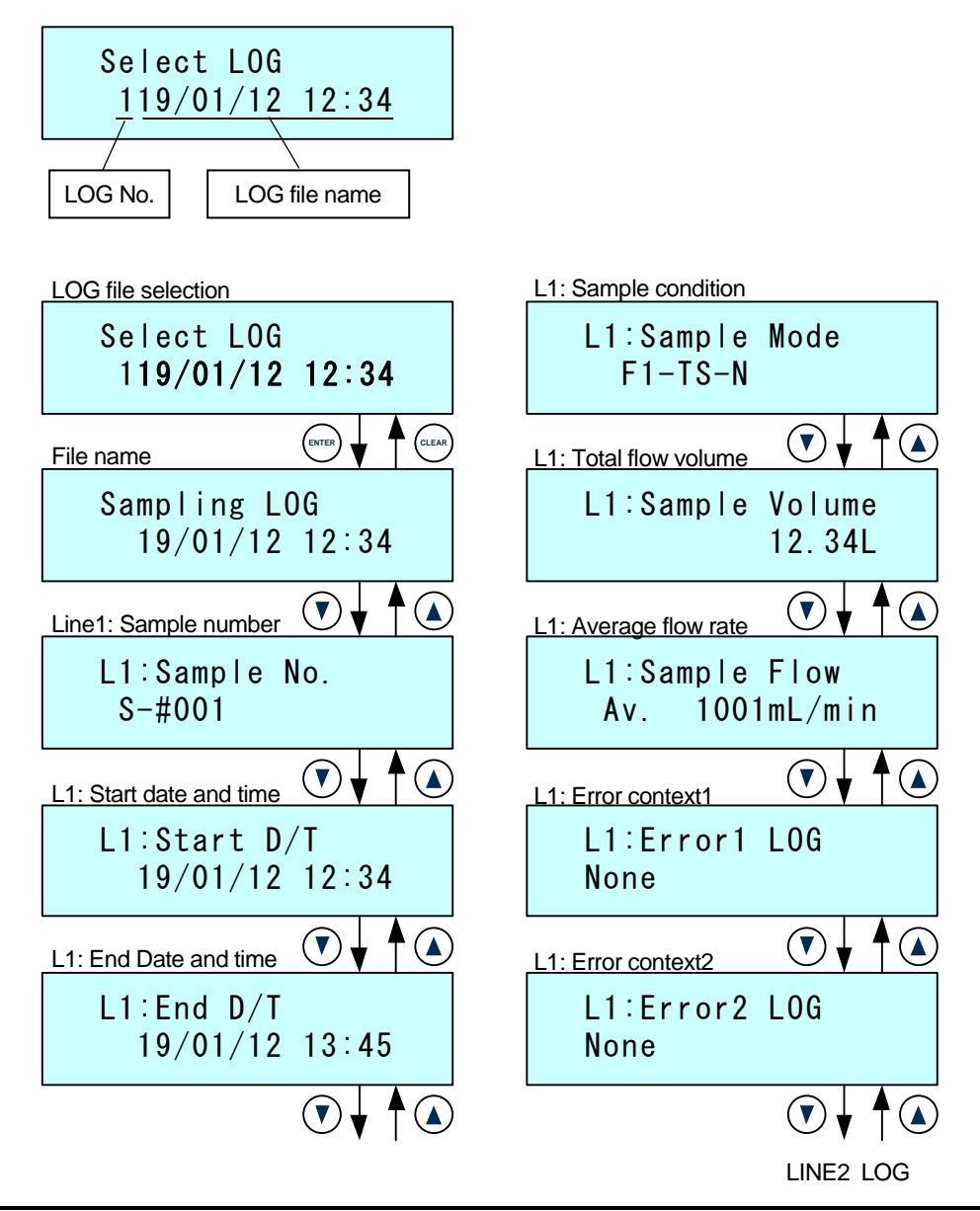

#### Notes

 In addition to the above items, the Instantaneous flow rate of each line during suction and the temperature in the device housing are recorded at regular time intervals in the log. (If the optional temperature and humidity sensor is connected, its temperature and humidity are also recorded.)

By connecting SP209 to a PC using the separately sold PC setting management software SP209 Assistant, you can check those records on the PC.

• The log recording interval depends on the total suction time determined by the stop condition and the set flow rate.

When the stop condition is "Time" or "Volume":

The interval is 1 minute if the calcurated total suction time is within 24 hours. In the case more than 24 hours, the interval increases by 1 minute every 24 hours. When the stop condition is "Cont":

The interval is 1 minute. However, as the actual total suction time exceeds 24 hours, the Instantaneous flow rate, temperature and humidity are not recorded. (Items on the previous page will be recorded until stopping the suction operation.)

• In case of unintended power down during sampling, the log until that time will be recorded.

#### 5.4.2 [LOG Setting]

The LOG Setting allows to configure LOG files.

Select item using keys and set with key.

#### 1. Samp.No.Input

Specify whether the sample number will be entered at suction start timing.

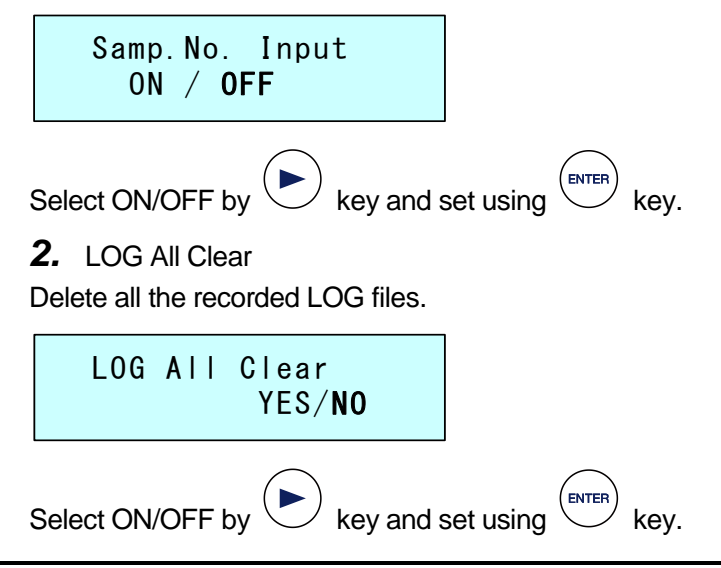

### 5.4.3 [Clock Setting]

Adjust the date and time.

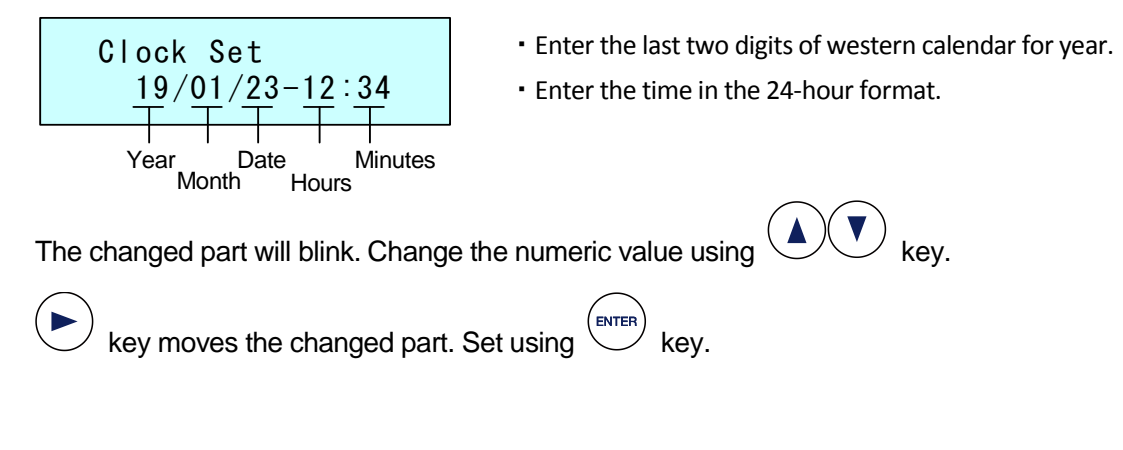

#### 5.4.4 [Buzzer Set.]

Set the buzzer ON/OFF.

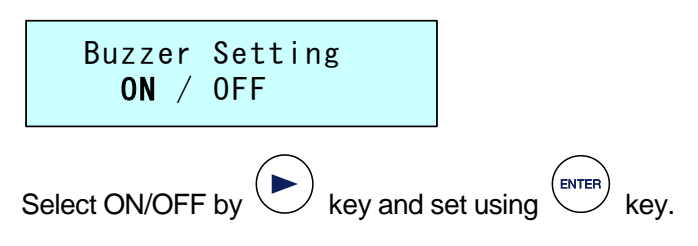

## 5.4.5 [Auto Zero]

Set whether to perform zero calibration of flow rate automatically at suction start. To set the start condition [Start Option] in the file-mode, set it to ON.

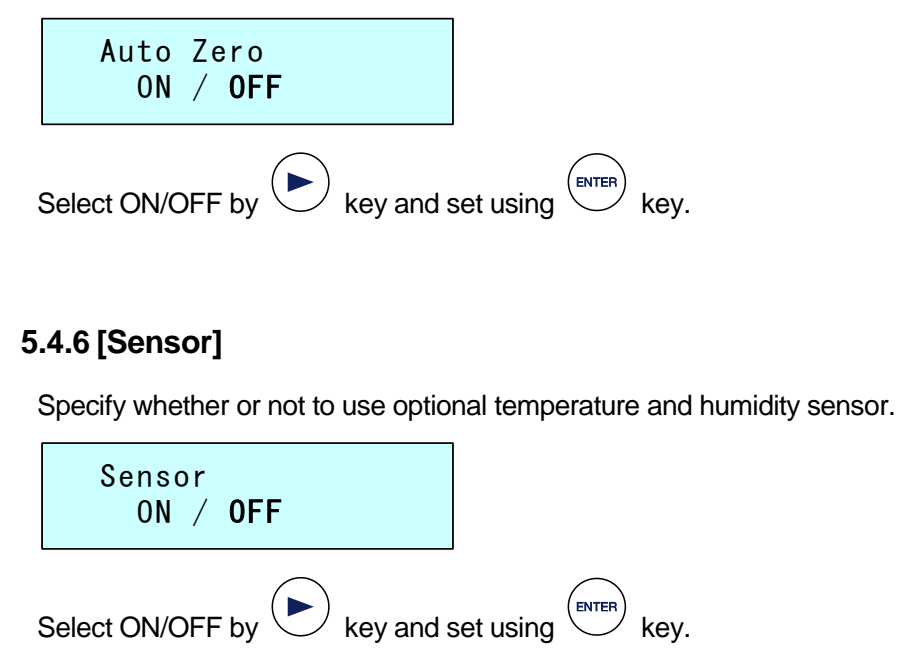

## 5.4.7 [Save Mode]

Settings for LCD backlight.

In the case of Power Save ON, the backlight will always be OFF, while in case of Power Save OFF, the backlight will always be ON. Setting the time (1 min to 10 min) automatically turns off the backlight after the elapse of the specified time from the last key operation. The backlight turns ON as soon as the keys are used.

| Power | Save | Time |
|-------|------|------|
| Power | Save | 0FF  |

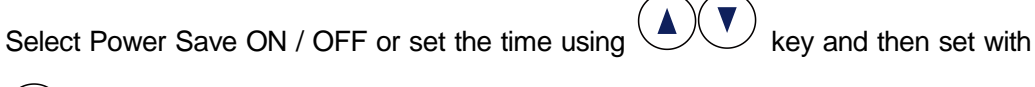

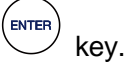

## 5.4.8 [File Lock]

Set the file lock function to ON/OFF.

When the File Lock function is ON, suction cannot be performed except in the mode displayed on the Status screen. Also, various settings of Config Mode will be disabled.

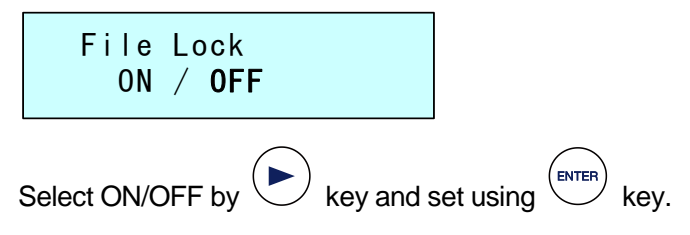

The following screen is displayed when suction mode is changed or edited, or various settings of configuration mode are performed while File Lock Function is ON.

| File Lock<br>Press ENTER Key |                       |
|------------------------------|-----------------------|
| Pressing or key return       | is the status screen. |
| Notes                        |                       |

• Set the suction mode (manual mode, file mode) and turn ON the File Lock function.

## 5.4.9 [Calibration]

Adjust the flow rate.

Refer to "6.2 Calibration" for method to adjust flow rate.

## 5.4.10 [Std. Temp]

Set the standard temperature of the flow rate display.

 Std. Temp

 0/ 20/ 25°C

 Select 0°C/20°C/25°C using

 key and set with

 key.

 After setting, the set temperature and the volumetric flow of 1 atmospheric pressure.

## Attention

• In case the temperature is set to 0°C, the target flow rate may not be reached if the resistance of the sample tube or the collection cartridge is high.

## 5.4.11 [ROM Version]

Displays the version information of the built-in program.

SP209-xxxxDual Ver. 2.00

## 5.4.12 [Pump Time]

Indicates the time of suction pump operation. Resetting time is not possible.

L1: 123hour L2: 123hour Return with Key.

## 5.4.13 [Offset]

Set the offset flow.

The set flow can be increased or decreased.

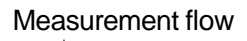

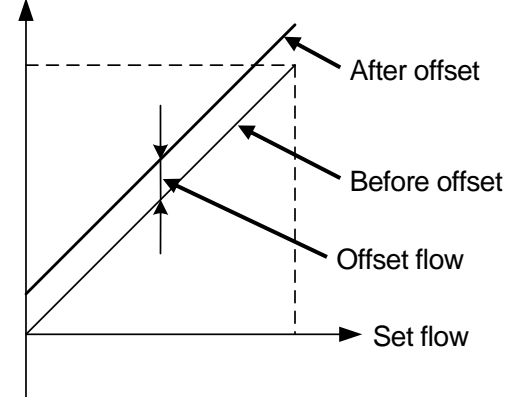

**1.** Select the line for editing offset flow.

Offset Line Line1 / Line2

Select Line1/Line2 using key and use key to determine.

2. Menu is displayed.

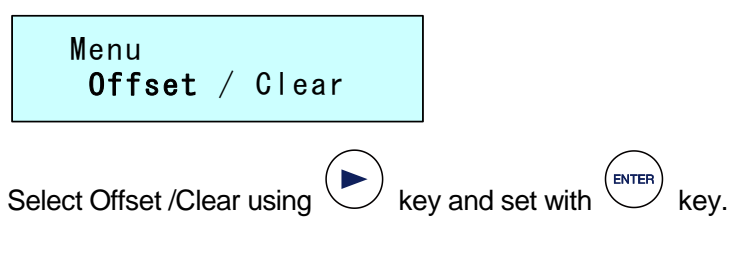

- **Offset** : Enter offset flow.
- Clear : Return offset flow to zero.

**3.** Tap Offset to open the Offset Flow Entry window.

|   | L1:Offset<br><b>0.O</b> mL/min |                        |
|---|--------------------------------|------------------------|
|   | Set the numeric value using    | keys and set with key. |
| ç | Setting range                  |                        |
|   | SP209-100Dual : -8.0~          | 3.0mL/min              |
|   | SP209-1000Dual : -80.0         | ~80.0mL/min.           |
|   |                                |                        |

**4.** Selecting 'Clear' in the above given Menu screen returns the offset flow rate to 0. The Offset Clear Check screen will be displayed.

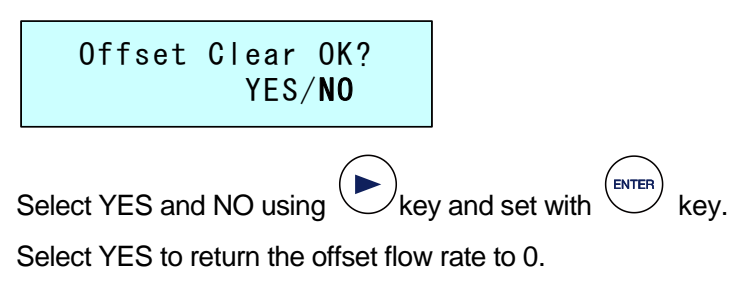

# 5.5 Manual mode setting

Manual mode is the mode in which only flow rate and stop conditions are set and suction is performed.

|      | $\sim$                                                                                                    |
|------|----------------------------------------------------------------------------------------------------|
| 1.   | Press $\overset{\text{(status)}}{\longrightarrow}$ key to display the Status Screen and then press $\overset{\text{(manual)}}{\longrightarrow}$ key. |
|      | MA-TS MA-TS<br>OmL OmL                                                                                                    |
| 2.   | Pressing $\underbrace{\text{EDT}}$ key at the top of Status screen displayed the Settings screen.                                                    |
|      | Manu. Flow Set<br>▶L1: 100mL/min                                                                                                    |
| Sele | ect the line to be set using key.                                                                                                    |
| 3.   | Set the suction flow rate of each line.                                                                                                    |
| Set  | the flow using keys and press key.                                                                                                    |
| Set  | ting range                                                                                                    |
|      | SP209-100Dual : 2~100 mL/min                                                                                                    |
|      | SP209-1000Dual : 20~1000 mL/min.                                                                                                    |
| Hole | ding down 🔍 key displays [STOP] next to the set minimum flow rate and STOP                                                                           |
| stat | e occurs.                                                                                                    |
| Fo   | llowing STOP condition settings cannot be done for the line set to STOP.                                                                             |
|      |                                                                                                    |

Manu. Flow Set ▶L1: STOP **4.** Specify the stop conditions for each line.

| Manu. Stop Mode<br>L1: Time                                                                   |
|-----------------------------------------------------------------------------------------------|
| Select the stop mode using keys and press key.                                                |
| Time : Stops after operating for the set time.                                                |
| Volume : Stops when the set cumulative volume is reached.                                     |
| <ul> <li>Cont : Operates until key is pressed. There is no set item.</li> <li>Time</li> </ul> |
| Manu. Time Set<br>L1: 001:00                                                                  |
| The changed parts will blink, so set the numeric value using keys.                            |
| using key.                                                                                    |

Setting range : 000:01 to 999:59 (1 minute to 999 hours 59 minutes)

## Notes

The minimum setting time is 1 minute. To set time such as 001:00, set the "Hours" and then change the "Minute" part to "00".

• Volume

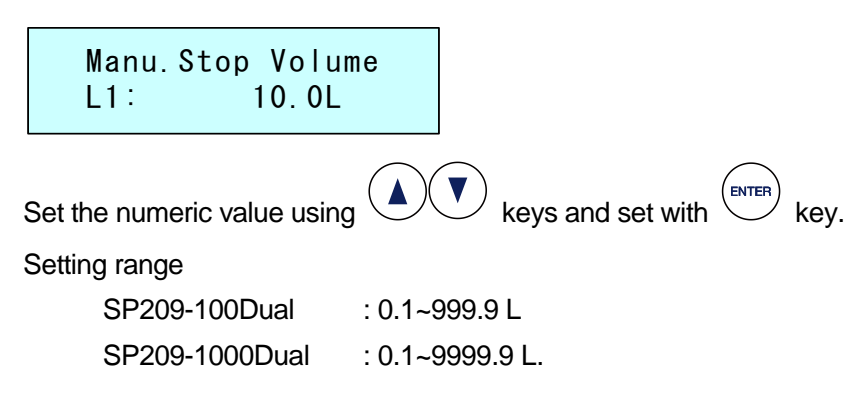

# 5.6 File mode settings

The file mode allows to save the suction conditions as a file. Further, suction can also be started at the set date and time or after the set time.

| <b>1.</b> Press key to display the status screen and press key.                                                                                                    |
|----------------------------------------------------------------------------------------------------|
| F1-TS-N F1-TS-N<br>OmL OmL                                                                                                    |
| <b>2.</b> Pressing key at the top of Status screen displayed the Settings screen.                                                                                       |
| Edit File<br>File1 1000-Tim                                                                                                    |
| File No. Set flow rate Stop Condition                                                                                                    |
| Select the files to be set keys (File1 ~ 5) and press key.                                                                                                    |
| F1: Flow Set<br>1000mL/min                                                                                                    |
| Set the flow rate using keys and press key.                                                                                                    |
| Setting range                                                                                                    |
| SP209-100Dual : 2~100mL                                                                                                    |
| SP209-1000Dual : 20~1000mL.                                                                                                    |
| Holding down key displays [STOP] next to the set minimum flow rate and STOP state occurs.<br>Following STOP condition settings cannot be done for the line set to STOP. |
| F1: Flow Set                                                                                                    |

STOP

4. Set the stop condition.

| F1: Stop Mode<br>Time                                                                 |
|---------------------------------------------------------------------------------------|
| Select the stop mode using keys and press key.                                        |
| <b>Time</b> : Stops after operating for the set time.                                 |
| Volume : Stops when the set cumulative volume is reached.                             |
| <b>Cont</b> : Operates until stop key is pressed. There is no set item.               |
|                                                                                       |
| • Time                                                                                |
| F1: Time Set<br>001:00                                                                |
| The changed parts will blink, so set the numeric value using keys.                    |
| key switches between 'Hours' and 'Minutes'. When the setting is finished, set         |
| using key.                                                                            |
| Setting range : 000:01 to 999:59 (1 minute to 999 hours 59 minutes)                   |
|                                                                                       |
| Notes                                                                                 |
| The minimum setting time is 1 minute. To set time such as 001:00, set the "Hours" and |
| then change the "Minute" part to "00".                                                |

Volume

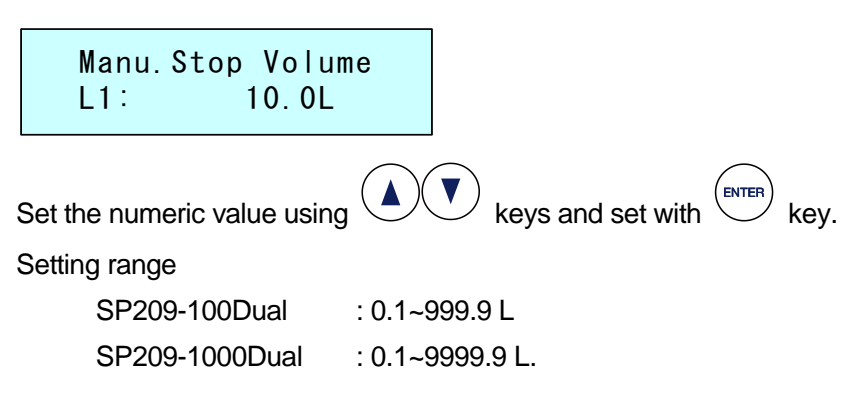

**5.** Specify the start conditions.

| F1: Start O<br>Tin                                      | ption<br>mer                                                                                                    |
|---------------------------------------------------------|----------------------------------------------------------------------------------------------------|
| Select the start mode u                                 | using keys and press key.                                                                                                    |
| Timer : St                                              | arts suction at the set date.                                                                                                    |
| Delay : St                                              | arts suction after elapse of the set time.                                                                                                    |
| None : Pr                                               | ress start suction.                                                                                                    |
| • Timer                                                 |                                                                                                    |
| F1: Start of<br><u>19/12/23</u><br>Year Date<br>Month H | <ul> <li>Enter the last two digits of western calendar for year.</li> <li>Enter the time in the 24-hour format.</li> <li>Minutes Hours</li> </ul> |
| The changed part will b                                 | blink. Change the numeric value using 🚺 🛡 key.                                                                                                    |
| key moves the c                                         | changed part. Set using key.                                                                                                    |
| • Delay                                                 |                                                                                                    |
| F1: Delay t<br>30m                                      | ime<br>in                                                                                                    |
| Set the numeric value<br>Setting range : 1~60mi         | using keys and set with key.                                                                                                    |

**6.** Once the start conditions have been set up, confirmation screen for saving the file will appear.

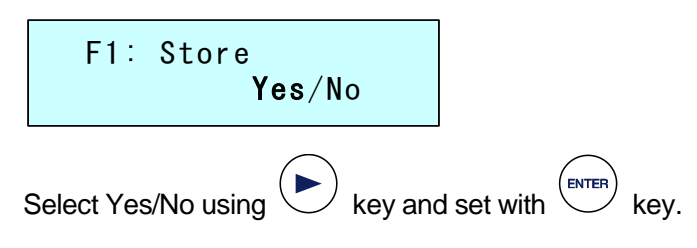

## 5.7 Status Display

Check the settings and the current status.

Press key to toggle the display.

• Status top screen

Top screen during Manual Mode

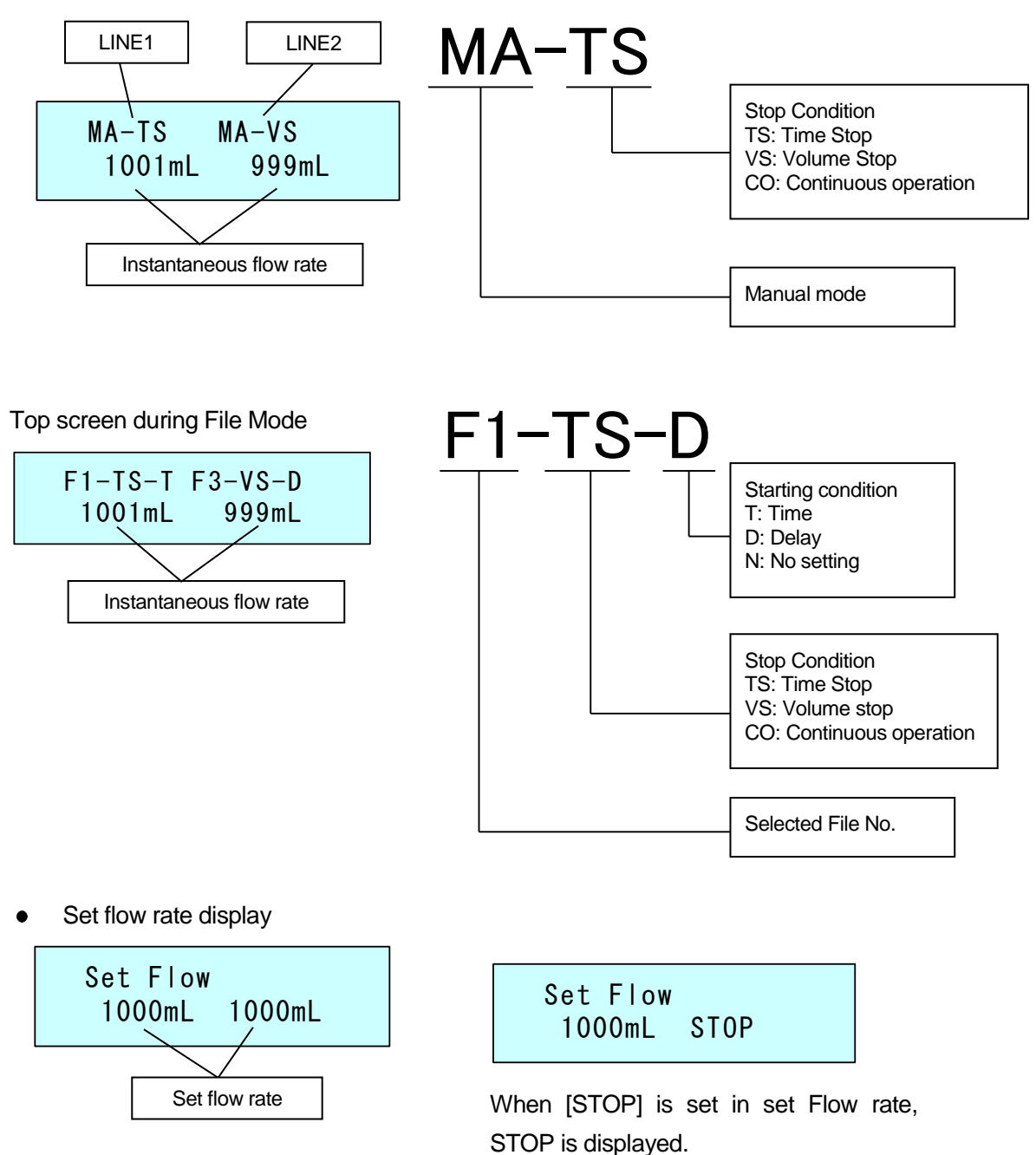

• Display of cumulative volume

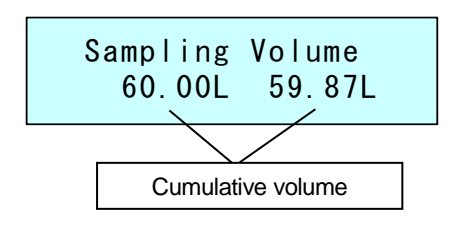

• Display of set cumulative volume

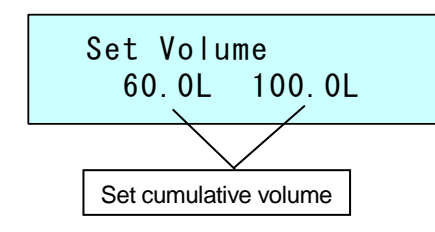

• Display of remaining suction time

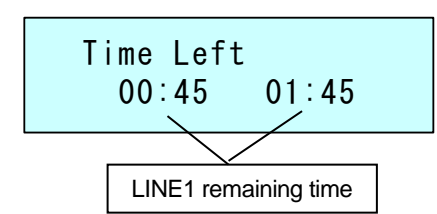

• Set Time Display

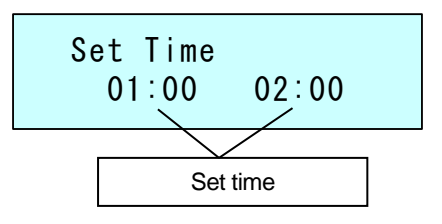

| Set Volu | me     |
|----------|--------|
| 60.0L    | T.mode |

If the stop condition is set to any condition other than 'Volume', 'T. mode' or 'Cont.' will be displayed.

```
Time Left
00:45 V.mode
```

If the stop condition is set to a condition other than 'Time', 'V. mode' or 'Cont.' will be

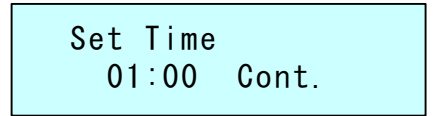

If the stop condition is set to any condition other than 'Time', 'V. mode' or 'Cont.' will be displayed. • Sample number display

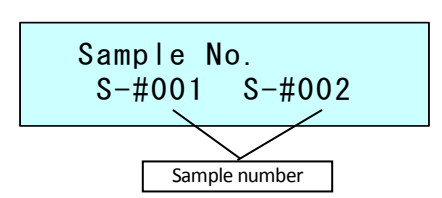

- Start Condition Display
- For Start Option Timer

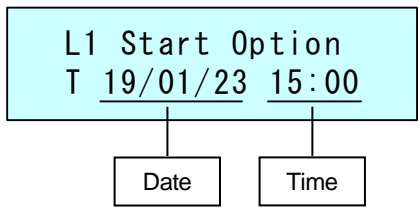

Without the start option

L1 Start Option NONE

• Suction start date and time display

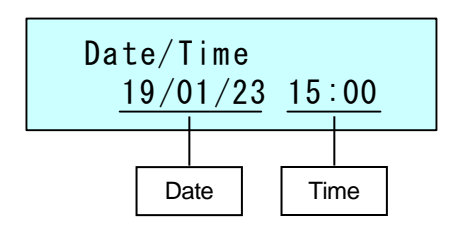

If Config Mode-LOG Setting-Samp. No. Input is OFF, the sample number will not be displayed.

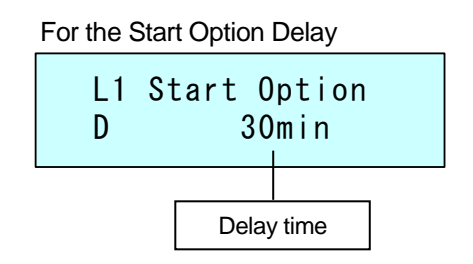

In Manual-mode, 'None' will always be displayed.

The date and time displayed here gets set as the LOG file name.

## 5.8 Pulsating Flow Calibration Function

Suction pumps with high suction capacity and high exhaust volumes are required to enable suction using high resistance sample tubes or collection cartridges in high-flow rate. However, if the same suction pump has a low load resistance or suction is performed at low flow rate, the reciprocating motion of the suction pump will cause pulsating flow leading to fluctuation of flow rate and hence hampering accurate collection.

The Pulsating flow calibration function of SP209Dual enables collection with less pulsating flow in any condition.

The Pulsating Flow Display LED displays the current pulsating flow state by color, based on suction flow rate and the speed of the pump. Turn and adjust the handle of the pulsation calibration needle valve so that the pulsating flow display LED is green. Turn the lock nut till the end to secure the handle.

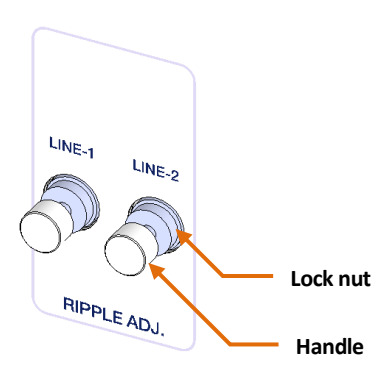

Color and State of Pulsating Flow Display LED

| LED color | Condition                                               |
|-----------|---------------------------------------------------------|
| Red       | Pump rotates slowly, indicating a high pulsating flow.  |
| Green     | Pump rotations and pulsating flow are in optimal state. |
| Orange    | Pump rotates fast, indicating low pulsating flow.       |

### Notes

- Turning the pulsating flow calibration needle valve to the left (counterclockwise) speeds up the pump rotation and lowers the pulsating flow. However, if the valve is turned in excess, the set flow rate may not be attained.
- Turning the pulsating calibration needle valve to the right (clockwise) increases the suction capability, but the flow rate might fluctuate and not get stabilized if a sample tube or collection cartridge with low suction resistance is used.
- If a sample tube or collection cartridge with high suction resistance is used, the set flow rate may not be reached even when the pulsating calibration needle valve is completely turned to the right. In such cases, replace it with a sample tube or collection cartridge with low suction resistance, or reduce the suction flow rate.
- If it is necessary to collect a specified volume, either decrease the suction flow rate and increase the collection time or use "Volume" as Stop Condition setting.
- If the LED color cannot be changed to green, turn the pulsating calibration needle valve to the left and then turn it to the right slowly.
- For sample tubes or collection cartridges that are used first time, it is recommended that the pulsating flow calibration is done in advance using "test mode" prior to collection.

## 5.9 Temperature and humidity sensor

Connecting SP209 dedicated temperature/humidity sensor (optional) enables simultaneous sampling of temperature and humidity in the LOG function.

The temperature and humidity changes recorded in the log can be displayed as chart at the same time as the flow rate, through computer-management software SP209 Assistant (optional).

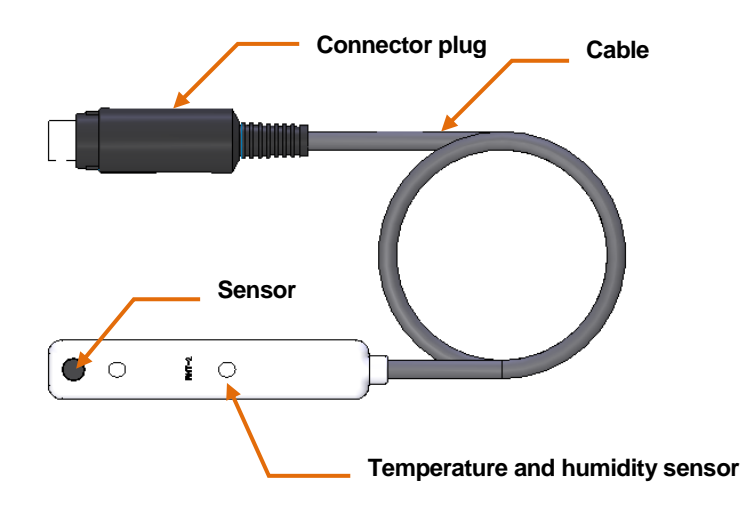

**1.** Use an extension cable in case the temperature and humidity sensor mounting location and unit are at a distance (provided with a temperature and humidity sensor).

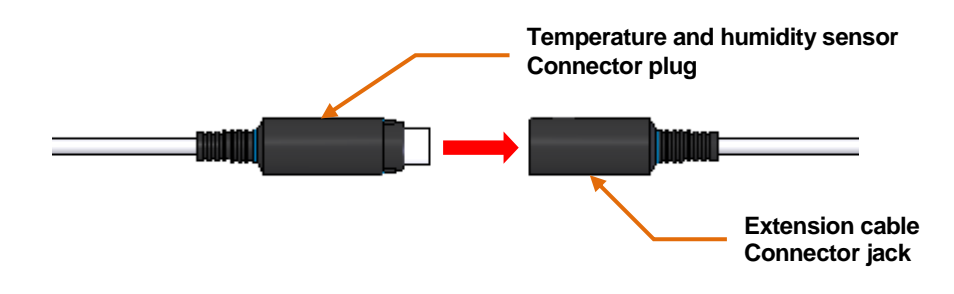

 Make sure that the power is OFF and connect the temperature/humidity sensor connector plug or extension cable connector plug to the sensor connector "SENSOR" in the front of the unit.

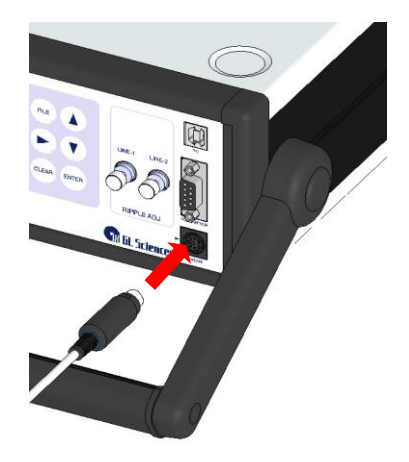

## 

- Hold the connector while inserting or pulling out the cable.
- Make sure the connector is inserted till the back.
- **3.** Secure the temperature and humidity sensor near the sample tube or collection cartridge.
- When fixing with screws

Use a knurled screw (provided with temperature and humidity sensor) to secure the screws.

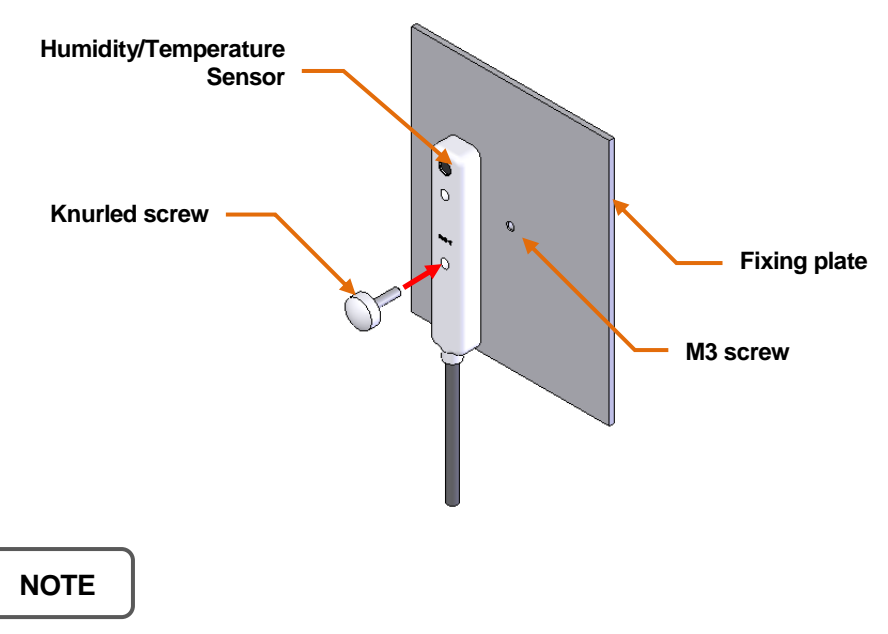

Make sure the screw is not too much tightened as it may damage the temperature and humidity sensor.

#### • When securing with Velcro

Cut the Velcro (provided with temperature and humidity sensor) to appropriate size, attach it to the back of the temperature and humidity sensor as well as at the fixing plate. Then stick the Velcro of the sensor and fixing plate together.

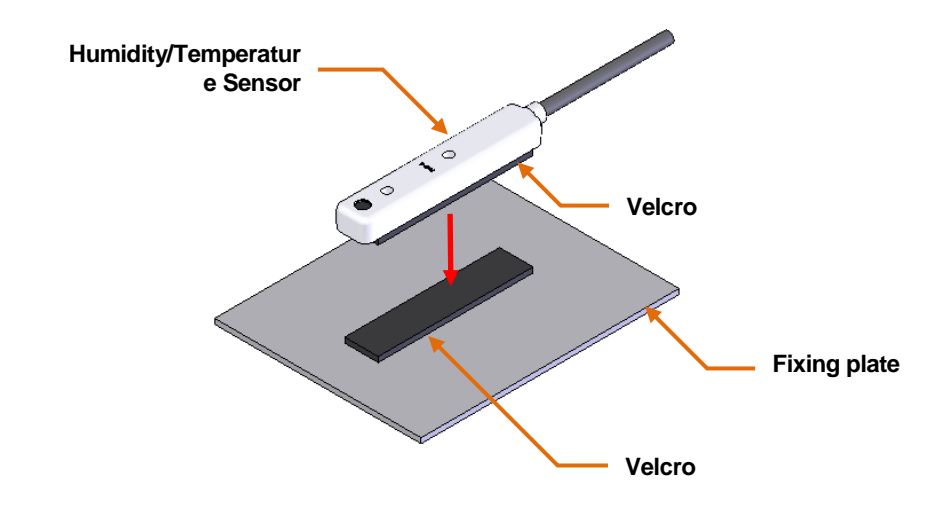

#### Attention

Note that correct temperature may not be measured if the temperature of fixing plate rises or the temperature increases due to direct sunlight.

- **4.** Temperature and humidity sensor is turned ON automatically if it is connected. The use of this sensor can be set by using [Sensor] in Config Mode.
- **5.** Pressing key in mode other than Edit and Config mode displays the current temperature and humidity.

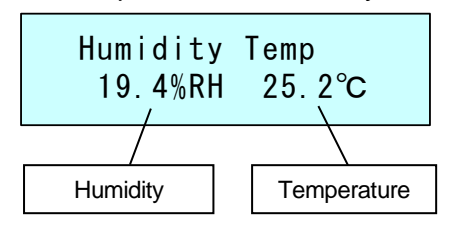

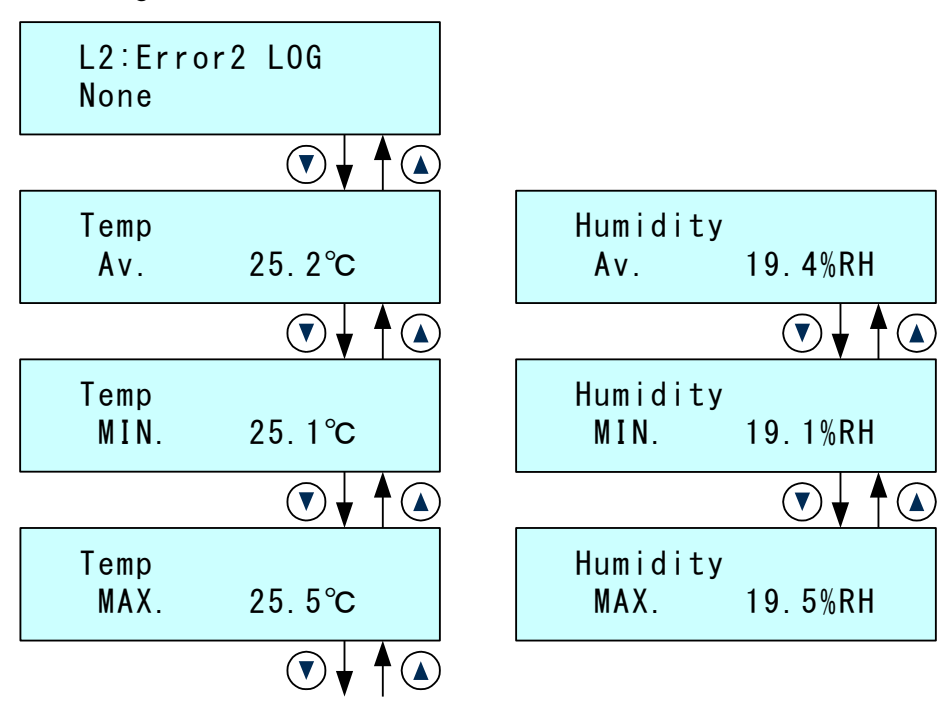

**6.** Maximum, minimum, and mean values can be checked using 1) LOG Check of Config. mode.

\* If the LOG is not using a temperature and humidity sensor, the details will not be displayed.

## 5.10 Test mode

Used for checking flow rate and pipe leakage as well as for pulsating flow calibration. In the test mode, suction is performed at the flow rate which is set currently in the suction mode.

In the test mode, flow rate integration and LOG file creation will not take place.

**1.** Press  $\stackrel{\text{(TEST)}}{\longrightarrow}$  key to start suction.

Sampling Test 1001mL 999mL

**2.** To stop, press key. Stop check screen will appear so press and press

ENTER

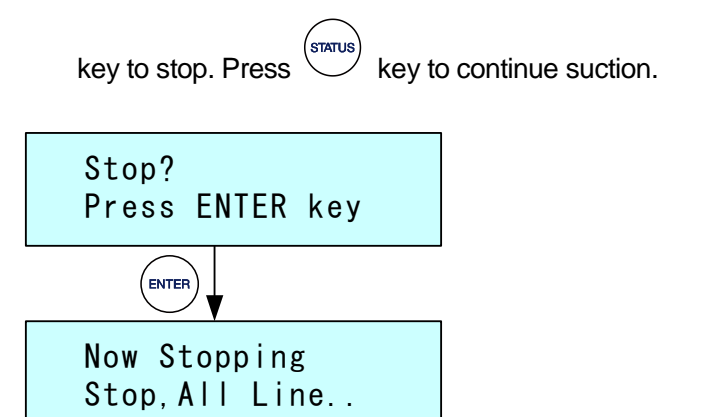

#### Pipe leakage check

When checking for pipe leakage, block the suction port or pipe tip with finger and turn the pulsating flow calibration needle valve to the right to close.

The current flow rate display might not be 0 mL/min depending on the pumps' Pulsating flow. However, there is no leakage in case the flow rate is 3 mL/min or less.

## 5.11 Suction start

**1.** Press key to display the Status Top screen. **2.** Switch the suction mode using key or key. **3.** In case of file mode, the files can be specified for each line. FILE <sup>1</sup> key while Status top screen of File Selection screen appears on pressing File Mode is displayed. Select File L2: F2 L1: **F1** LINE1 LINE2 Select the file using key. key switches the line. Press  $\overset{({\scriptscriptstyle {\rm ENTER}})}{\longrightarrow}$  key to apply and go back to Status top screen. key starts the suction. 4. Pressing

If the Auto Zero function is ON in Config mode, suction starts automatically after zero calibration.

CLEAF

If the Auto Zero function is OFF and you want to do zero calibration, Press

key before key,

**5.** If settings are to enter sample number in Config Mode, then Enter Sample Number screen will appear.

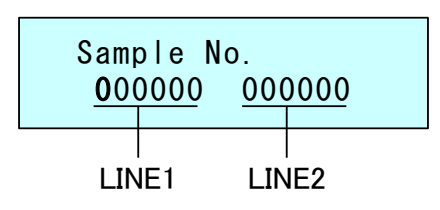

Six characters can be entered for each line. The input part blinks, so input location

can be selected using key and sample number can be entered using

Characters that can be entered are alphanumeric characters between 0-9 and A-Z and symbols @."! # \$ % & ' () \* +,-/:; < = > ?.

Pressing  $\stackrel{(\text{ENTER})}{\longrightarrow}$  key starts suction.

**6.** When the start conditions are set in file mode, suction starts at the set date and time or after elapse of the set time.

If the start condition is Timer

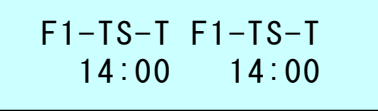

If the start condition is Delay

| F1-TS-D | F1-TS-D |
|---------|---------|
| 54.3min | 54.3min |

**7.** Adjust the pulsating calibration needle valve so that the pulsating flow display LED is green.

Refer "5.8 Pulsating flow calibration Function" for the pulsating flow calibration function.

**8.** When the stop condition is [Time], suction stops after elapse of the set time. When the stop condition is [Volume], the suction stops after reaching the set cumulative volume.

Buzzer sounds to intimate the end of suction.

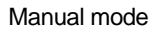

Files mode

| MA-TS MA-TS | F1-TS-N | F2-TS-N |
|-------------|---------|---------|
| Fin. Fin.   | Fin.    | Fin.    |

9. If the stop condition is [Cont] or you want to stop the suction operation immediately,

press key when Status top screen is displayed. (If the Status top screen is

not displayed, press  $\overset{\text{(status)}}{\smile}$  key.)

Stop confirmation screen will appear, so press key to stop. Press key to continue suction.

The LOG file until the time suction is stopped will remain, even if it is stopped somewhere in between.

Stop? Press ENTER key ENTER Now Stopping Stop, All Line..

## 6 Maintenance

For maintenance and safe use of the device, make sure to carry out periodic maintenance and inspection tasks as given in this document.

## 6.1 Filter element replacement

Replace the filter element as per the following procedure in case the filter element becomes dirty or the target flow rate is not achieved.

**1.** Hold the filter joint with the fingers and rotate it to the left (counterclockwise) to pull it forward.

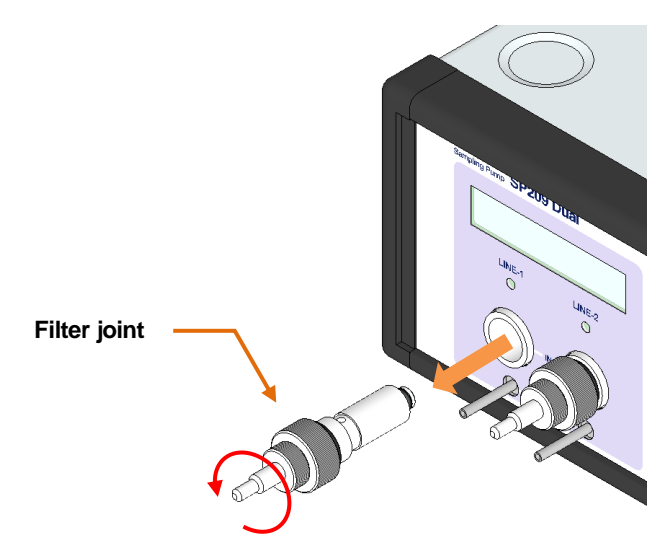

**2.** Remove the filter element and replace it with a new filter element.

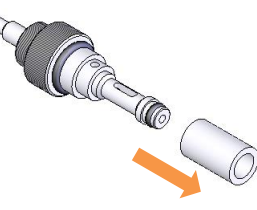

**3.** Attach it to the device by following the reverse procedure.

#### Attention

- If the trapping agent etc. gets sucked in, there are chances that powder of them is present in the filter case, so clean using a cotton swab. Note that the powder might get sucked in if air etc. is used.
- Tighten the O-ring properly. Excessive tightening, however may damage the screws.
- After replacing the filter element, check for leakage using "5.10 Test Mode".

## 6.2 Calibration

If calibrated standard flowmeter is available, customer can calibrate on his/her own. Connecting your available sample tubes or collection cartridges and calibrating the flow rate allows more precise collection. However, flow rate calibration shall be done after understanding the following precautions.

### Attention

- If the sample tubes and collection cartridges used are not limited, do not perform calibration.
- If calibrated standard flowmeter is not available, do not carry out calibration.
- If the load resistance of sample tubes and collection cartridges is highly variable, the flow rate accuracy may also vary.
- Flow accuracy cannot be guaranteed if calibration is performed by the customer.

Calibration includes auto mode and manual mode.

 $\bigcirc$  Auto mode (Auto.)

Calibrate with a Film flow meter, SF-2U manufactured by HORIBA STEC. (Not automatic)

Calibration is performed at all calibration points in sequence from low flow rate.

\* SF-1U cannot be used in this mode.

○ Manual mode (Manu.)

Calibrate while manually entering flow rate value measured with standard flowmeter.

Any calibration point can be selected.

| Calibration point | SP209-100Dual | SP209-1000Dual |
|-------------------|---------------|----------------|
| P1                | 10 mL/min     | 100 mL/min     |
| P2                | 20 mL/min     | 200 mL/min     |
| P3                | 30 mL/min     | 500 mL/min     |
| P4                | 50 mL/min     | 1000 mL/min    |
| P5                | 100 mL/min    |                |

### 6.2.1 Preparation

#### When using a Film flow meter manufactured by HORIBA STEC.

- Use the SP209Dual calibration drying kits (sold separately, Cat No. 3001-11540) and connect the outlet of the Film flow meter to the SP209Dual suction port as shown in the figure below.
- Between the suction port and the sample tube or collection cartridge, use a silicone tube suitable with the tube diameter.
- When using the volume tube VP-2 of the Film flow meter, seal the exhaust port above the volume tube with the silicone stopper provided with the SP209Dual calibration drying kits.
- Set the standard temperature of a Film flow meter at 20°C.
- When performing calibration in auto mode, make sure that the power supply for the main unit and the precise membrane flowmeter is OFF, and connect the unit to the Film flow meter using the flowmeter communication cable (sold separately, Cat.No. 2702-35457).
- Connect the [SP209] connector to the [FLOWMETER] connector on the front of the main unit and the other connection to the [SERIAL] connector on the back of the Film flow meter.
- Be careful as the shape of connectors is same. After connecting the connector, turn and secure using connector fixation screws.
- For handling of the Film flow meter, refer to the dedicated instruction manual.

#### For other standard flowmeters

- Please refer to the diagram below to connect the outlet of the standard flowmeter to the suction outlet of the SP209Dual.
- If the standard flowmeter has a temperature setting function, set the temperature to 20°C.
- If the standard flowmeter does not have the temperature setting function, use 20°C for setting "Config. Mode" -10) Std. Temp. after calibration.
- Refer to the dedicated instruction manual for handling the standard flowmeter.

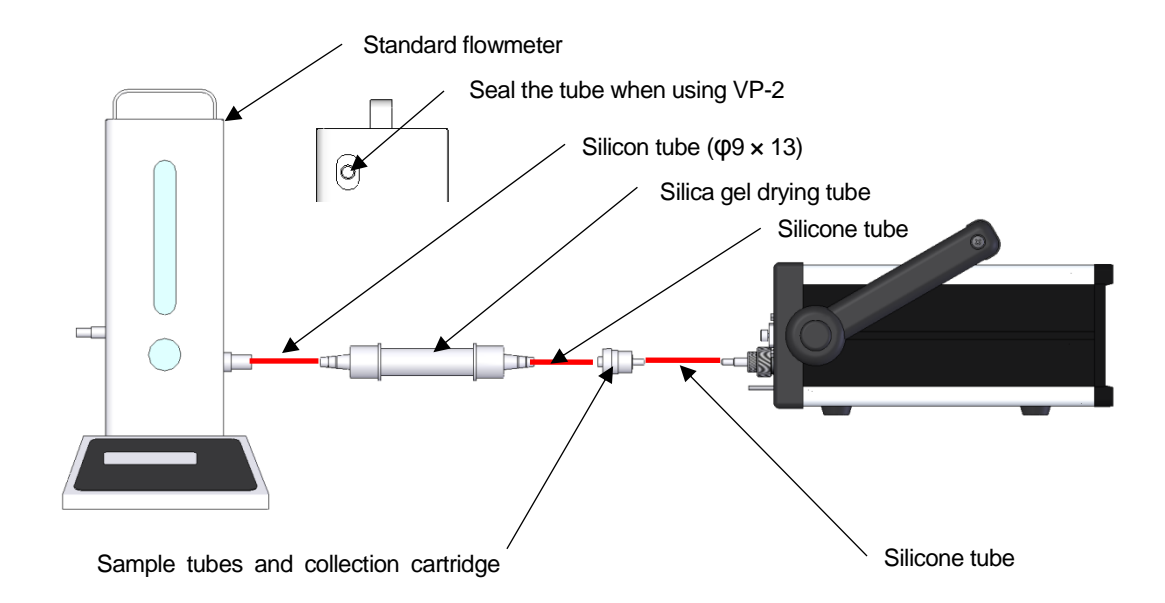

#### 6.2.2 Calibration Mode selection

Proceed to Config Mode and select 9) Calibration.

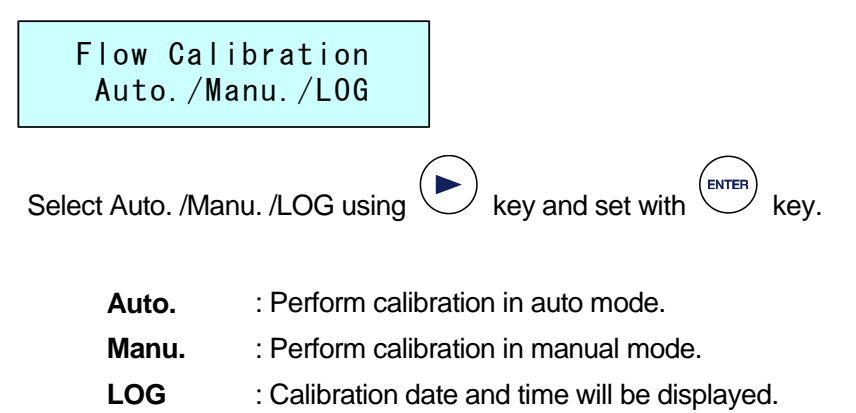

#### 6.2.3 Auto mode (Auto.)

1. Select Auto. as Calibration Mode and perform communication test.

Wait... Communication

Error will be displayed in case there is failure in communication test. Make sure the cable is connected properly and the Film flow meter is ON.

Not Connection Press ENTER key

**2.** Set whether or not to perform Dampness operation.

Dampness ON / OFF

Select ON/OFF using key and set with

If Dampness is set to ON, then inside of the volumetric tube of the Film flow meter is moistened before measuring the flow rate of each calibration point.

kev.

**3.** Set the flow rate measurement frequency.

Frequency 1-2-3-4-5Select the frequency using key and set with key.

Measurement will be taken the number of times it is specified, and the average flow rate value will be entered and displayed.

**4.** Select the line to be calibrated.

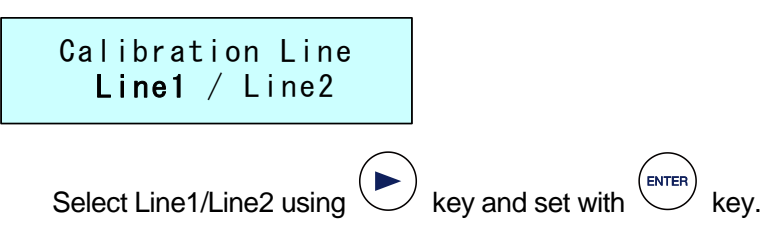

5. Confirmation screen for Zero Point calibration will appear.

| Zero | Reset     |
|------|-----------|
| Y/N  | 0.1mL/min |

Wait until the flow rate value is stabilized.

Select Y/N using key and set with key.

Select Y for zero calibration. Normally, zero calibration is performed.

**6.** The pump is activated, and suction starts. The current calibration value blinks.

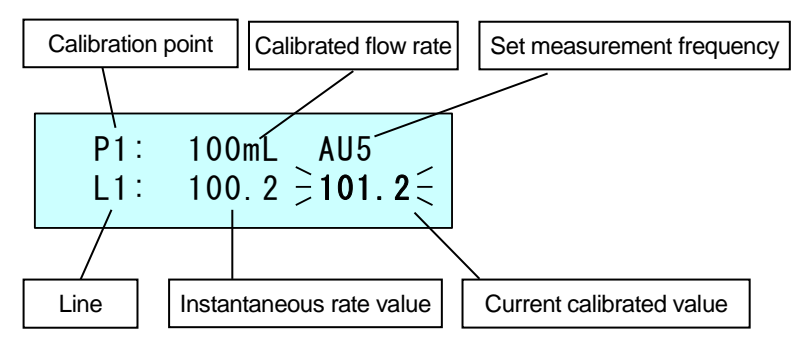

Turn and calibrate the pulsating flow calibration needle valve so that the pulsating flow display LED is green.

To reduce pulsating flow, adjust the pulsating flow calibration needle valve so that the color changes from orange to green.

If the load resistance of the sample tube and collection cartridge is large, the LED may not turn from orange to green. In that case, carry out suction in orange color.

**7.** Press key when the flow rate is stable.

8. If Damping operation is set to ON, then Damping operation will take place.

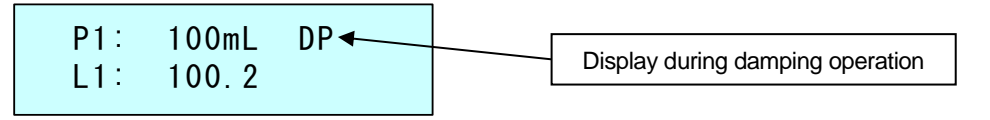

- **9.** The flow measurement starts once the Damping operation finishes or if the Damping operation is set to OFF.
- **10.** The set frequency will be displayed on screen.

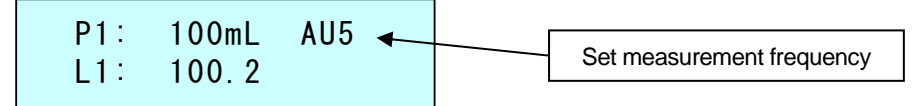

**11.** After measurement is done for the set number of times, the resulting flow rate value will be entered and automatically the next calibration point will appear.

Once again, turn the pulsating flow calibration needle valve to make the pulsating

flow display LED Green, and press key once the flow is stable.

**12.** When the flow measurement for the last calibration point is finished, the pump stops, and a screen confirming to save the adjusted values is displayed.

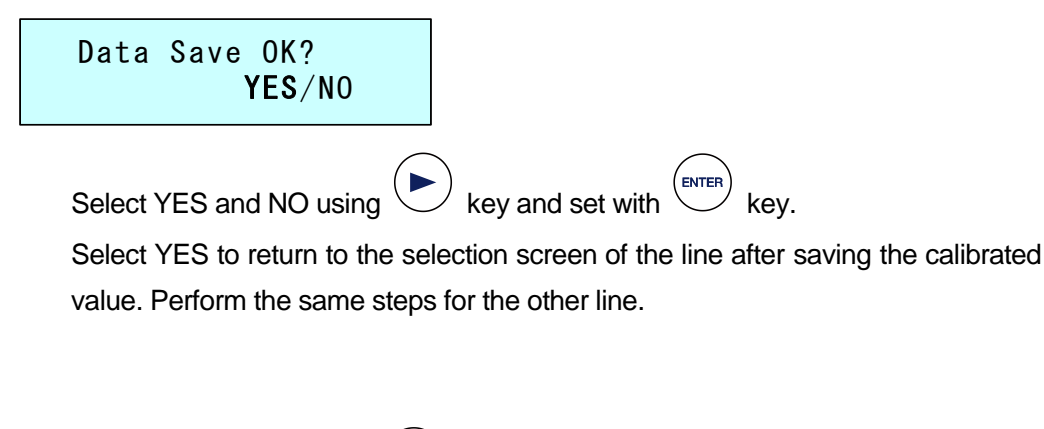

**13.** To stop calibration, press key.

The screen confirming the cancellation is displayed.

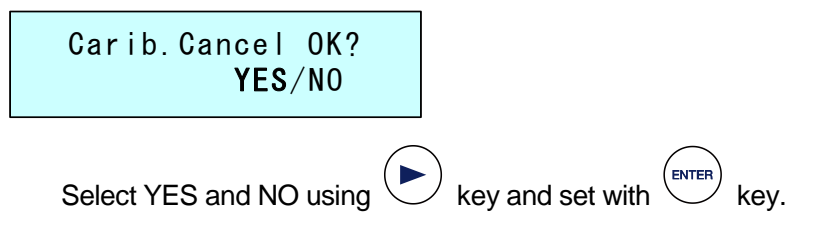

**14.** If the membrane is broken during measurement, stop the calibration and perform calibration from the beginning. Error is displayed if the membrane breaks and the measurement is not possible.

Error Calib.Stop Press ENTER key

#### Attention

- Do not disconnect the communication cable during auto mode calibration.
- Accurate measurements are not possible in high pulsating flow. Note that the membrane gets damaged and measurements cannot be taken.
- In the auto mode, flow rate check for each calibration point is not possible. Therefore, flow rate check should be performed in the manual mode after calibration is done.

#### 6.2.4 Manual mode (Manu.)

**1.** Select the line to be calibrated.

|   | Calibration Line<br>Line1 / Line2 |                     |
|---|-----------------------------------|---------------------|
| ę | Select Line1/Line2 using 🕑 key    | y and set with key. |

#### 2. A menu is displayed.

| Menu<br><b>Calib</b> . | / | Init. |  |
|------------------------|---|-------|--|
| • • • • • •            | ' |       |  |

Select Calib. / Init. Using key and set with key.

- **Calib.** : Perform calibration.
- Init. : Return the calibration value to factory settings.
- 3. Tap Calib. to open the Zero Calibration Confirmation screen.

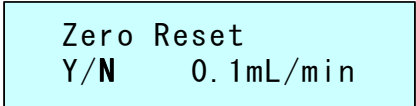

Wait until the flow reading is stabilized.

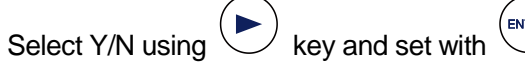

vith key.

Select Y for zero calibration. Normally, zero calibration is performed.

**4.** Select the calibration point.

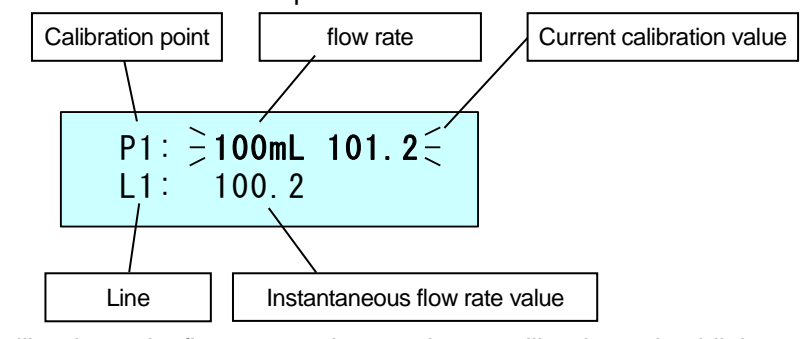

Calibration point flow rate and currently set calibration value blinks.

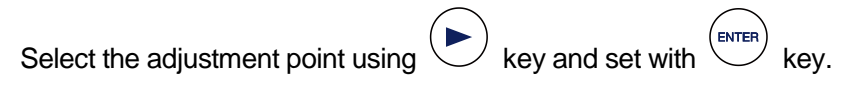

**5.** The pump is activated, and suction starts.

The current calibration value moves to the lower level and blinks.

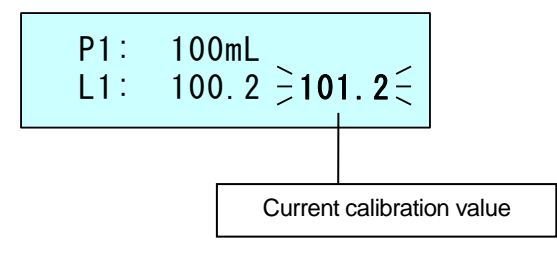

Turn and calibrate the pulsating flow calibration needle valve so that the pulsating flow display LED is green.

To reduce pulsating flow, adjust the pulsating flow calibration needle valve so that the color changes from orange to green.

If the load resistance of the sample tube and collection cartridge is large, the LED may not turn from orange to green. In that case, carry out suction in orange color.

**6.** Start measurement when the flow is stable.

Taking mean measurement is recommended.

Refer to the dedicated instruction manual for operation and handling of flowmeter.

7. After the measurement of the flowmeter is done, enter the measured value as the

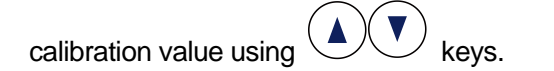

Brinking of the current calibration value stops by pressing key, and flow rate can be controlled by the entered calibration value.

P1: 100mL L1: 100.2 103.5

**8.** Measure the flow rate again when checking the flow rate after calibration. Perform the procedure described in above mentioned 7 for minor calibration.

Press key to move to the next calibration point.

P2: ∋200mL 202.3∈ L1: 200.2

**9.** After the adjustment of the last calibration point is finished, pressing key stops the pump and screen confirming to save the calibration value is displayed.

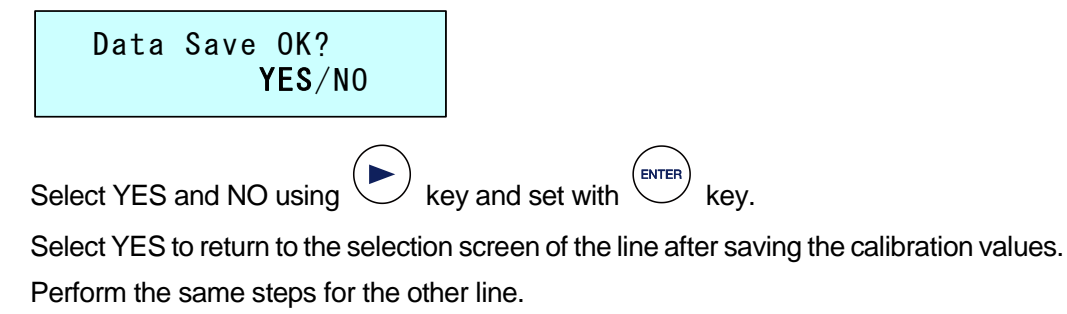

**10.** To stop calibration, press key.

The screen confirming the cancellation is displayed.

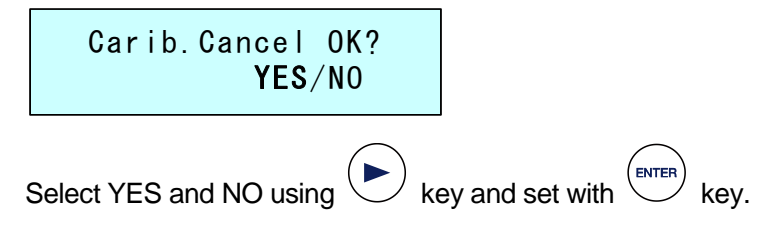

**11.** To return the calibration values to factory settings, select [Init.] on the menu window in 2 mentioned above.

Screen confirming to reset the Calibration values to factory settings will be displayed.

Data Init. OK? YES/NO

Select YES and NO using  $\blacktriangleright$  key and set with key.

Selecting YES will revert the calibration values to the factory set values.

#### Attention

- Selecting calibration points allows only specific point calibration. However, because multiple points are calibrated, it is necessary to calibrate one point above and below the calibration point if they are collected outside the calibration points. For example, when collecting at 700 mL/min using a SP209-1000Dual, calibrate at P3:500 mL/min and P4:1000 mL/min.
- The calibration operation is terminated when the adjustment of the last calibration point (P5 for SP209-100Dual and P4 for SP209-100Dual) is finished.
- If only a specific calibration point has been adjusted, move to the last calibration

point and click key followed by key.

## 6.2.5 Calibration LOG Display (LOG)

Date and time when calibration was performed is displayed.

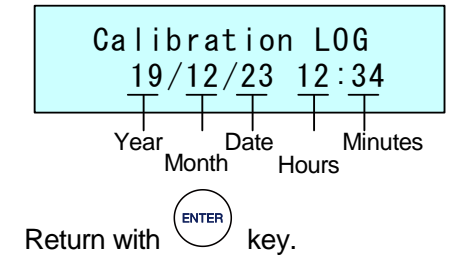

# 7 Errors and troubleshooting

When an abnormality is detected in self-check, alarm beeps and error message is displayed. Be sure to check the error code when an error is displayed and take the necessary action.

If the situation does not improve after taking the required measures, or if relevant measures are not available, a malfunction can be suspected. Immediately discontinue use and notify the distributor from where the product was purchased.

## 7.1 Error message

The meaning of the error codes displayed on the touch panel and relevant counter measures are given below.

| Error indication | Error content and details                                         |  |
|------------------|-------------------------------------------------------------------|--|
| Err.1            | Abnormal RAM                                                      |  |
| System Error     | After turning off the main unit power, disconnect the AC adapter  |  |
|                  | from the main unit and turn on the power again.                   |  |
|                  | If the error occurs again, there may be a deterioration of the    |  |
|                  | button battery or a malfunction of the board, so contact our      |  |
|                  | distributers or GL Sciences.                                      |  |
| Err.2            | High temperature error                                            |  |
| High temp        | This error is displayed when the temperature inside the unit is   |  |
|                  | abnormally high.                                                  |  |
|                  | When this error occurs, the pump stops and the buzzer sounds.     |  |
|                  | If the error occurs again after a brief operation, it can be      |  |
|                  | considered as malfunction, so contact our distributers or GL      |  |
|                  | Sciences.                                                         |  |
| Err.3            | Voltage drop                                                      |  |
| Low Battery      | This message is displayed when the supply voltage drops while     |  |
|                  | the battery is in use.                                            |  |
|                  | Replace the battery if battery is being used for power supply. If |  |
|                  | AC adapter is used, it could be malfunction of the unit or AC     |  |
|                  | adapter, so contact our distributers or GL Sciences.              |  |

If an error message is displayed, check the error code and turn off the power.

| Error indication | Error content and details                                            |  |
|------------------|----------------------------------------------------------------------|--|
| Err.4            | High flow rate error                                                 |  |
|                  | This message is displayed if the flow of at least 150% of the set    |  |
|                  | flow rate continues for at 1 minute or more. When this error         |  |
|                  | occurs, suction is stopped.                                          |  |
| L                | Low flow error                                                       |  |
|                  | When the flow of 80% or less of the set flow rate continues for 1    |  |
|                  | minute or more, "L" is displayed next to the instantaneous flow,     |  |
|                  | but suction continues.                                               |  |
| Err.5            | Low flow error                                                       |  |
|                  | This message is displayed when the flow rate of 10% or less of       |  |
|                  | the set flow continues for 1 minute or more.                         |  |
|                  | In event of this error, suction is stopped. Check for clogging of    |  |
|                  | filters and tube.                                                    |  |
| Err.6            | Date and Time Setting Error                                          |  |
| Start Time Err   | This error appears when the date and time of the Timer Start         |  |
|                  | setting are set prior to the current time.                           |  |
|                  | Check the settings.                                                  |  |
| Err.7            | Flash memory error                                                   |  |
| Flash Mem Error  | This might be board malfunction, so contact our distributers or GL   |  |
|                  | Sciences.                                                            |  |
| Warning Low Temp | Low temperature warning                                              |  |
|                  | When we is pressed, this error occurs if the temperature             |  |
|                  | inside the unit is 0°C or less. However, this does not appear if you |  |
|                  | start using the IO connector START IN.                               |  |
|                  | The operation is possible, but the flow accuracy calculation error   |  |
|                  | increases.                                                           |  |

# 7.2 Troubleshooting

| 1. Product not working (Not turning ON). |                                                            |  |
|------------------------------------------|------------------------------------------------------------|--|
| Cause and check details                  | Coping strategies                                          |  |
| Faulty connection of the                 | Connect the AC adapter correctly                           |  |
| AC adapter                               |                                                            |  |
| AC adaptor failure                       | Replace with a new AC adapter                              |  |
| Power not supplied to the                | Check the distribution board, etc. and turn the breaker of |  |
| outlet                                   | the outlet on.                                             |  |
| Other cases                              | Request repair because there is a possibility that the     |  |
|                                          | power supply system is faulty.                             |  |

## 2. Failure to reach the target flow rate

| Cause and check details   | Coping strategies                                          |  |
|---------------------------|------------------------------------------------------------|--|
| Inlet is closed           | Make sure that the inlet of the sample tube and collection |  |
|                           | cartridge is not capped                                    |  |
| Tube breakage/bending     | Make sure the tube is not broken/bent                      |  |
| Dirty filter element      | Replace with new filter element                            |  |
| High resistance of        | Use by lowering the flow rates                             |  |
| sample tube and           | Use sample tubes and collection cartridges with low        |  |
| collection cartridge      | resistance                                                 |  |
| The pulsating flow        | Turn the pulsating flow calibration valve to the right     |  |
| adjustment valve is open  |                                                            |  |
| Standard temperature      | Use at lower flow rate                                     |  |
| (Std. Temp) set at 0°C.   | Set the Std Temp to 20°C or 25°C.                          |  |
| Pump suction ability drop | Request for replacement of diaphragm pump                  |  |

#### **3.** Unstable flow

| Cause and check details    | Coping strategies                                     |
|----------------------------|-------------------------------------------------------|
| Pulsating flow calibration | Turn the pulsating flow calibration valve to the left |
| valve is closed            |                                                       |
| Pump defect                | Replace the diaphragm pump                            |
| Mass flow meter defect     | Request for replacement of mass flow meter            |

| 4. Major difference from the standard flow meter |                                            |  |
|--------------------------------------------------|--------------------------------------------|--|
| Cause and check details                          | Countermeasures                            |  |
| Standard temperature                             | Match the standard temperature             |  |
| not matched                                      |                                            |  |
| Ambient temperature                              | Use within the precision and secured range |  |
| Mass flow meter defect                           | Request for replacement of mass flow meter |  |

## **4.** Major difference from the standard flow meter

**5.** The sample concentration of the analysis result is abnormally low

| Cause and check details | Coping strategies                      |  |
|-------------------------|----------------------------------------|--|
| Pipe leakage            | Check for gas leakage using test mode. |  |
| Major flow error        | Measure with a standard flowmeter      |  |
|                         | Ask to check                           |  |
| Specified volume not    | Confirm LOG.                           |  |
| sucked in               |                                        |  |

# 8 Product specifications

# 8.1 Main unit

| ltom                    | Specification                                                        |                           |  |
|-------------------------|----------------------------------------------------------------------|---------------------------|--|
| item                    | SP209-100Dual                                                        | SP209-1000Dual            |  |
| Flow rate display       | 0 ~ 100 mL                                                           | 0 ~ 1000 mL               |  |
| Flow rate display error | Flow rate dis                                                        | splay ±1 digit            |  |
| Flow rate setting range | 2 ~ 100 mL                                                           | 20 ~ 1000 mL              |  |
| Cumulative volume       | 0.01 ~ 9999.99 L                                                     |                           |  |
| display range           |                                                                      |                           |  |
| Maximum operating       | Maximum -10 kPa(G)                                                   | Maximum -20 kPa(G)        |  |
|                         | (at STD TEMP. 20°C                                                   | (at STD TEMP. 20°C        |  |
|                         | of 100 mL/min)                                                       | of 1000 mL/min)           |  |
| Flow rate accuracy      | 10 ~ 20 mL/min- ±10%R.D                                              | 100 ~ 200 mL/min- ±10%R.D |  |
| FIOW TALE ACCUTACY      | 21 ~ 100 mL/min- ±5%R.D                                              | 201 ~ 1000 mL/min- ±5%R.D |  |
|                         | Start conditions: immediately, after setting, real time              |                           |  |
| Operation Settings      | End conditions: After setting time, after the accumulated volume has |                           |  |
|                         | been reached, continuous (manual stop)                               |                           |  |
| Time range              | 00:01 to 999:59 (hours: minutes)                                     |                           |  |
| Cumulative volume       | 0.1 000.01                                                           | 0.1 - 9999.9              |  |
| setting range           | 0.1~999.9 E                                                          | 0.1 ~ 9999.9 L            |  |
| Stored files            | 5 files                                                              |                           |  |
| Data Log count          | Record maximum 30 logs                                               |                           |  |
| Suction pump            | Diaphragm type pump                                                  |                           |  |
| Flow rate detection     | Mass flow sensor                                                     |                           |  |
|                         | Converted to volumetric flow at 20 °C and 1 atmospheric pressure.    |                           |  |
| System                  | switchable to 0 °C and 25 °C by STD TEMP.                            |                           |  |
| Display                 | LCD with backlight                                                   |                           |  |
| Number of channels      | Two flow channels                                                    |                           |  |
| Connection format       | Inlet : 4mm/6mm stepped hose (standard)                              |                           |  |
|                         | Outlet : 3 mm SUS tube                                               |                           |  |
| Inlet filter Element    | Filtering precision 10µm                                             |                           |  |

| ltem                 | Specification                                                |                |  |
|----------------------|--------------------------------------------------------------|----------------|--|
|                      | SP209-100Dual                                                | SP209-1000Dual |  |
| PC communication     | USB                                                          |                |  |
| Temperature and      | 10 °C to 35 °C (flow rate accuracy assurance: 10 °C to 30°C) |                |  |
| humidity range       | 20-80 % RH (No condense)                                     |                |  |
| Contact gas material | Stainless; Silicone; POM; Byton; PA; EDPM; FKM               |                |  |
|                      | Polyurethanes, PBTs, BSs, and HNBR                           |                |  |
| Power supply         | DC12 V                                                       |                |  |
| Power consumption    | DC12 V : 0.5 A,                                              | DC12 V : 0.9 A |  |
| Weight               | About 3 kg                                                   |                |  |
| External dimensions  | 260(W) × 230 (D) × 99 (H) mm (including handle)              |                |  |

# 8.2 Temperature and humidity sensor

| Item                      | Specification                |  |
|---------------------------|------------------------------|--|
| Display humidity range    | 0 ~ 100 %RH*                 |  |
| Humidity accuracy         | At ±3% RH 25 °C (20-80 % RH) |  |
| Display temperature range | -30 ~ 80 °C*                 |  |
| Temperature accuracy      | ±0.5 °C at 25 °C             |  |
| Case material             | Polycarbonate                |  |

\*This is not the operating temperature or humidity scope of the main body of the pump.

# 9 Options and Consumables

# 9.1 Options

| Cat. No.   | Product name                                   |
|------------|------------------------------------------------|
| 2702-35470 | PC configuration software SP209 Assistant      |
| 2702-35475 | Temperature and humidity sensors for SP209Dual |
| 3001-11540 | SP209Dual calibration drying kits              |
| 3001-11541 | SP209Dual piping kit                           |
| 2702-35457 | Flow-meter communication cables for SP209Dual  |

## 9.2 Consumables

| Cat. No.   | Product name             | Count |
|------------|--------------------------|-------|
| 2702-37632 | SP209Dual filter element | 10    |

Sampling Pump SP209-100Dual / 1000Dual Instruction Manual Issued September, 2019, Version 1-1 Issued by GL Science Inc. ©2019 GL Sciences Inc.